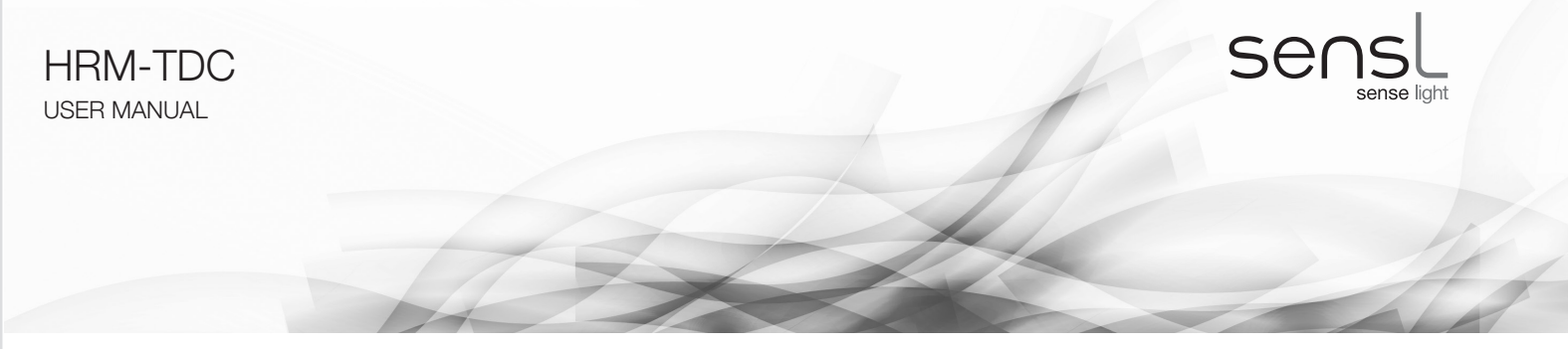

### High Resolution Time-to-Digital Converter Module

# **Document Overview**

This document provides the user with a comprehensive description of the hardware and software of the HRM-TDC module, including system description, the various timing modes, software GUI and DLL drivers. The document is split up into the following sections:

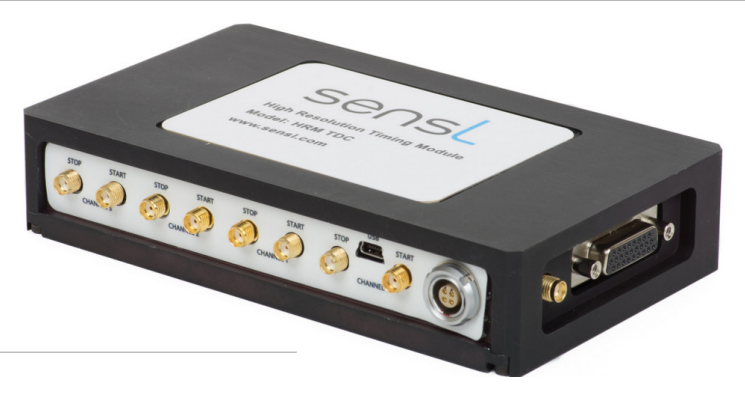

### **GETTING STARTED**

This section provides instructions for unpacking the HRM-TDC and a brief overview.

# SYSTEM DESCRIPTION

This section gives a description of the system hardware, the various ports and communication channels, the internal processor, and the specific timing features.

# SENSL INTEGRATED ENVIRONMENT (SIE)

The SIE is a user interface for setting up and controlling the HRM-TDC module. While the interface provides an extensive range of operating modes and measurement processes, including graphical presentation, it does not fully cover all features available in the HRM-TDC module. This section of the User Manual includes instructions for the installation of the necessary software, and detailed description of each part of the SIE and how to set up and use it.

# APPENDIX

The HRM-TDC DLL provides a set of functions that will allow full control of the HRM-TDC for all features. For complex experiments that require control beyond the scope of the SIE, it is expected that the user will write their own real-time application utilizing the various functions in this DLL. The Appendix of the User Manual covers Registers, low level DLL functions, high level DLL functions, DLL error reporting and examples, as well as help and examples for resolving time-tag values, an explanation of the correlation function used and the Labview drivers provided.

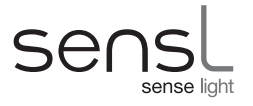

# Contents

| Document Overview1                                     |
|--------------------------------------------------------|
| Glossary5                                              |
| Getting Started6                                       |
| Contact & Support6                                     |
| Unpacking the System and Preparing for Use6            |
| Safety Considerations                                  |
| System Installation Procedures6                        |
| Signal Inputs and Outputs                              |
| I/O Port Connector Pin Allocation                      |
| HRM-TDC System Description9                            |
| Block Diagram                                          |
| Memory9                                                |
| Time-to-Digital Converter Module9                      |
| High Speed USB 2.0 Interface9                          |
| 16-Bit General Purpose I/O Port10                      |
| System Processor and Controller10                      |
| System Processor and Controller Detailed Description10 |
| Command Interpreter10                                  |
| DMA to USB Fast Transfer Interface11                   |
| Time-Bin and Time-Tag Controller11                     |
| Data Router Module11                                   |
| Address Router Module11                                |
| Dual Port Memory Arbiter11                             |
| HRM-TDC Specific Feature Overview12                    |
| HISTOGRAM13                                            |
| FIFO                                                   |
| Histogram – Single-stop ("TCSPC" MODE)14               |
| Histogram – Multi-stop ("Multiscaler/Counter")15       |

| FIFO – Single-stop ("TCSPC - with Macro-Time")    | 16 |
|---------------------------------------------------|----|
| FIFO – Multi-stop ("FIFO - Time Tagging")         | 17 |
| SensL Integrated Environment (SIE)                | 18 |
| System Requirements                               | 18 |
| Installation                                      | 18 |
| Using the SensL Integrated Environment (SIE)      | 19 |
| Main Page                                         | 19 |
| Module Information                                | 19 |
| "HISTOGRAM –TCSPC" (Histogram Single-stop)        | 20 |
| "HISTOGRAM – Multi-scaler" (Histogram Multi-stop) | 22 |
| "FIFO – TCSPC with MACRO time" (FIFO Single-stop) | 23 |
| "FIFO – Time Tagging" (FIFO – Multi-stop)         |    |
| Correlation                                       | 30 |
| Appendix                                          | 32 |
| HRM-TDC Registers and Low Level DLL Functions     | 32 |
| Initialization Low Level Drivers                  | 32 |
| ARR – Address Route Register                      | 33 |
| DRR – Data Route Register                         | 35 |
| LAL, LAH – Load Address LO/HI Register            |    |
| LFL, LFH – Load Fill Value LO/HI Register         | 37 |
| UAL, UAH – Load Address LO/HI Register            | 37 |
| MBR – Mode Bits Register                          | 38 |
| ESR – Edge Sensitivity Register                   | 39 |
| RRR – Routing Reset Register                      | 40 |
| MCL, MCH – Memory Count LO/HI Register            | 40 |
| FSR – Frequency Select Register                   | 41 |
| IDR – I/O Direction Register                      | 41 |
| IVR – I/O Value Register                          | 41 |
| BCL, BCH – Bin Count LO/HI Register               | 42 |
| UCL, UCH – USB Count HI/LO Register               | 42 |

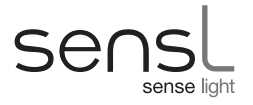

USER MANUAL > Contents > Getting Started

|       | HRS, HRM-TDC Status Register            | 43 |
|-------|-----------------------------------------|----|
|       | PCR – Product Code Register             | 44 |
|       | SRR – Software Revision Register        | 44 |
|       | MIR – Module ID 1, 2, 3, 4 Register     | 44 |
|       | WCH – Write Count HI Register           | 45 |
|       | WCL – Write Count LO Register           | 45 |
|       | Non-Register Specific Low Level Drivers | 46 |
| High  | Level DLL Functions                     | 48 |
| DLL   | Error Reporting                         | 56 |
| DLL   | Application Examples                    | 57 |
| Resc  | lving Free Running FIFO Time-Tag Values | 66 |
|       | Free Running Algorithm Explained        | 66 |
|       | Resync Algorithm Explained              | 68 |
| Corre | elation Function Algorithm              | 70 |
| Labv  | iew Driver details                      | 71 |
|       | HRM-TDC LabView Driver VI List          | 71 |
|       | Sample LabView Application              | 84 |
|       |                                         |    |

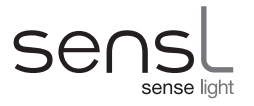

# Glossary

Here are words and phrases used in this user manual in relation to the HRM-TDC module.

| SIE -        | SensL Integrated Environment - the GUI that runs on the SensL DLL and provides an example program allowing the user to make measurements with the HRM-TDC.                                                                                                    |
|--------------|----------------------------------------------------------------------------------------------------|
| LSB -        | Least Significant Bit: The right most bit in a binary integer, and in the case of the HRM-TDC it determines the minimum timing resolution possible.                                                                                                    |
| Histogram -  | The use of consecutive memory locations to store counts that represent points on a graph. Each memory location represents a time range that can be specified via software, down to the LSB value of the HRM-TDC (27ps).                                             |
| FIFO -       | First In, First Out: in the HRM-TDC, timing data can be stored in memory before being downloaded to the PC. FIFO is analogous to putting the data into a queue in memory, whereby the first loaded in, will also be the first downloaded to the PC.                 |
| TCSPC -      | Time Correlated Single Photon Counting: A technique used to study properties of molecules by exciting with a laser source and measuring the subsequent relaxation time through the acquisition of lifetime curves.                                                  |
| Time bin -   | The time interval covered by one memory location in one of the HRM-TDC's Histogram modes.                                                                                                    |
| Time Tag -   | The timing value recorded between a START of a STOP signal, in one of the HRM-TDC's FIFO modes.                                                                                                    |
| Curve -      | The data resulting from one of the HRM-TDCs histogramming modes.                                                                                                    |
| Micro time - | The timing value between a START signal and any given STOP signal in FIFO single-stop (TCSPC) mode. In the FIFO multi-stop (time-tagging) mode, it refers to the value of the high-resolution TDC when the event occured.                                           |
| Macro time - | The time elapsed since the experiment began in FIFO single-stop (TCSPC) mode. In FIFO multi-stop (time-tagging) mode, it refers to the the coarse timer that, used in conjunction with the micro-time, allows the user to determine the absolute time of the event. |

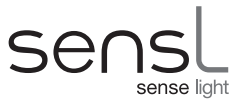

# **Getting Started**

# **CONTACT & SUPPORT**

For all enquiries, please email:support@sensl.comSupporting documentation can be found on the SensL website atwww.sensl.com/documentation/Downloadable copies of the SensL HRM-TDC software and release note can be found at

www.sensl.com/support/sw/

# UNPACKING THE SYSTEM AND PREPARING FOR USE

Unpack the contents and identify each of the components.

- HRM-TDC Module
- Power Supply, with country specific connector
- USB cable

# SAFETY CONSIDERATIONS

- 1. Only use the power supply supplied with the HRM-TDC module.
- 2. The power supply should be disconnected from the mains supply when the module is not in use.
- 3. The module is not intended for outdoor use
- 4. The power supply should not be opened nor should the module covers be removed at any time as there are no user adjustable components or settings, except via the SensL Integrated Environment Software.
- 5. Liquids should not be spilled on or into the module.

# SYSTEM INSTALLATION PROCEDURES

For software driver and SensL Integrated Environment installation instructions see the SIE User Guide on page 18 of this document.

Please follow the instructions carefully and ensure you have installed the QuickUSB drivers as instructed.

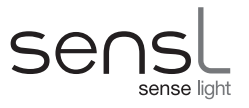

### SYSTEM CHARACTERISTICS AND SPECIFICATIONS

| Dimensions  | 164mm (L) x 96mm (W) x 34 mm (H)                   |  |  |  |  |  |  |
|-------------|----------------------------------------------------|--|--|--|--|--|--|
| Weight      | 680g                                               |  |  |  |  |  |  |
| Power       | +5V @ 0.65 A                                       |  |  |  |  |  |  |
| Temperature | Operating: 0°C to +50°C<br>Storage: -20°C to +70°C |  |  |  |  |  |  |

# **Specifications**

| Number of channels per module       | 4                                                           |
|-------------------------------------|-------------------------------------------------------------|
| Time channels per curve             | 1 to 4,194,304                                              |
| Number of curves in memory          | 1 to 4,194,304                                              |
| Input voltage range                 | LVTTL (5V TTL tolerant)                                     |
| START/STOP channels input impedance | 51kΩ                                                        |
| Minimum input pulse width           | 6ns                                                         |
| Minimum Time/Channel                | 27ps                                                        |
| Histogram/channel depth             | 65,535 or 4,294,967,295 bits (16 or 32 bits)                |
| Dead time                           | 190ns                                                       |
| Saturated count rate                | 4.5MHz                                                      |
| Usable count rate                   | 9MHz *                                                      |
| Burst rate timing                   | Up to 100MHz (Mode dependent)                               |
| Macro Timing resolution             | Down to 5ns                                                 |
| Memory size                         | 8Mbytes                                                     |
| Memory format                       | Dual ported linear or dual ported FIFO (mode dependent)     |
| Readout during operation            | Fully dual-ported memory (no stop start operation required) |
| Multi detector operation            | Up to 4                                                     |
| Multi module operation              | Number depends on USB capability of PC                      |
| I/O control                         | 16 fully programmable I/O ports                             |
| Software                            | SensL Integrated Environment (SIE) and DLL drivers          |
| PC Interface                        | High speed USB 2.0                                          |

\* Useful count rate is maximum count rate without loss of greater than 50%

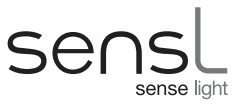

# SIGNAL INPUTS AND OUTPUTS

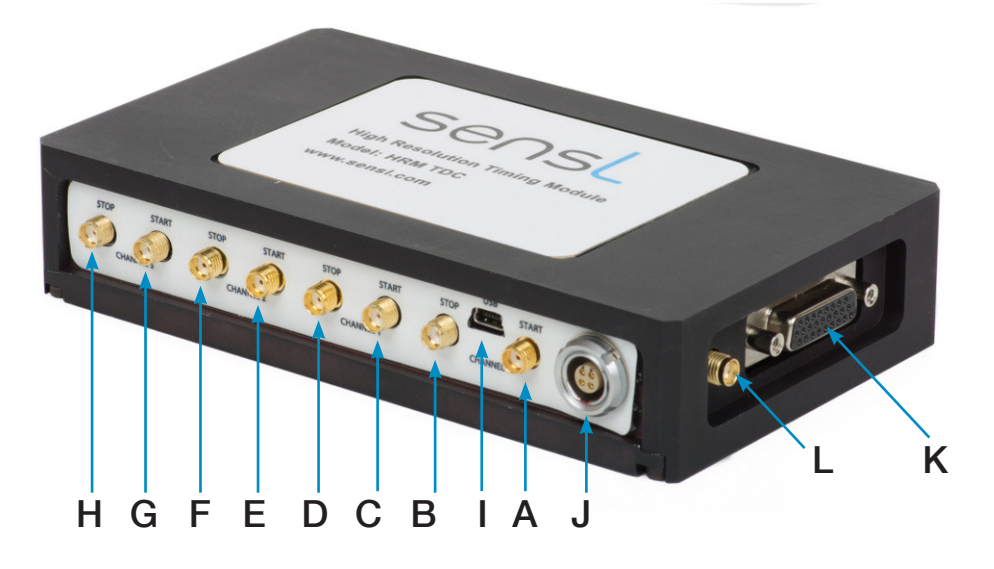

Figure 1 HRM-TDC ports and connectors labelled

- A Channel 0 Start Input (SMA LVTTL\*)
- C Channel 1 Start Input (SMA LVTTL\*)
- **E** Channel 2 Start Input (SMA LVTTL\*)
- **G** Channel 3 Start Input (SMA LVTTL\*)
- I USB connector
- K 26-way I/O port connector

- B Channel 0 Stop Input (SMA LVTTL\*)
- D Channel 1 Stop Input (SMA LVTTL\*)
- **F** Channel 2 Stop Input (SMA LVTTL\*)
- H Channel 3 Stop Input (SMA LVTTL\*)
- J LEMO power supply connector (for SensL PSU use only)
- L Programmable Clock output (SMA LVTTL  $50\Omega$ )

\* 5V TTL tolerant

### I/O PORT CONNECTOR PIN ALLOCATION

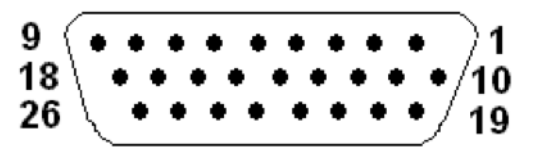

| Pins 1 to 16: | I/O ports 0 to 15 respectively                       |
|---------------|------------------------------------------------------|
| Pin 17:       | Test clock signal ENABLE (LO to disable test clocks) |
| Pin 18 to 22: | Test clock signals (outputs)                         |
| Pin 23, 24:   | +5V                                                  |
| Pin 25, 26:   | Ground                                               |

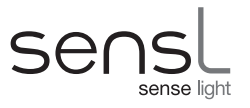

# **HRM-TDC System Description**

# **BLOCK DIAGRAM**

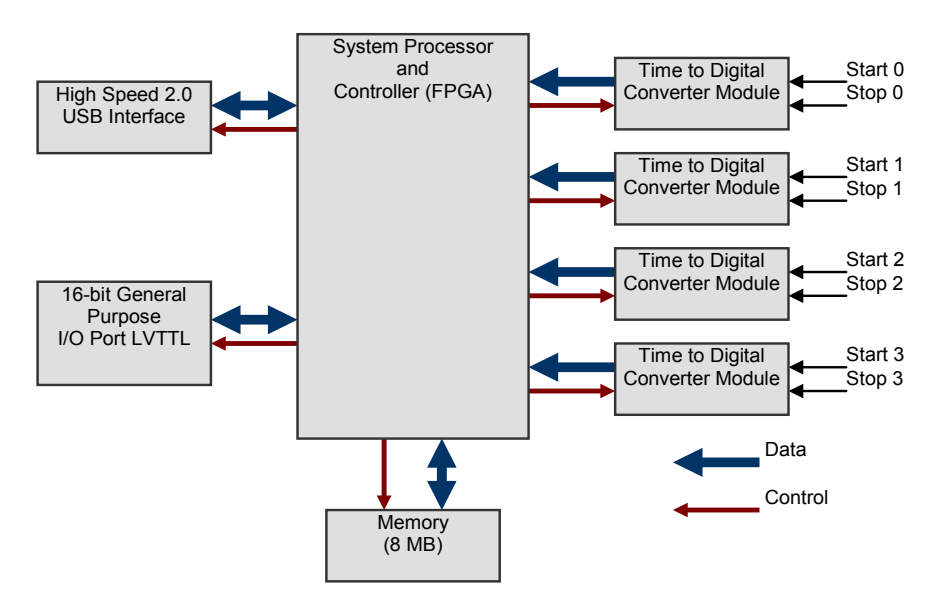

Figure 2 An overview of the HRM-TDC operation

The HRM-TDC system consists of 4 'time-to-digital' modules (each having a START and a STOP input), 16 I/O ports, a high speed USB interface, memory storage and an FPGA based processor, as depicted in Fig. 2. The purpose of each element is as follows:

### Memory

The memory module is an HRM-TDC format plug-in mezzanine board providing 8 Mbytes of memory.

# **Time-to-Digital Converter Module**

This module is the front end of the system and is responsible for resolving the timing between the START and STOP inputs of each of up to four channels. Each channel is controlled by the FPGA and can be programmed to start and stop on either LO-HI or HI-LO transitions.

# High Speed USB 2.0 Interface

The USB interface is used to command/configure the HRM-TDC as well as download, in real-time, timing data to the host computer. This USB interface implements high speed USB 2.0 protocol allowing real time continuous logging of timing data up to rates of 4.5MHz without data loss.

# 16-Bit General Purpose I/O Port

This general purpose I/O port is used to allow multi-dimensional curve readings. The position of curve data, within the system memory, can be defined by these ports. These ports can be set directly by outside control lines (inputs) or by software to drive outside equipment (outputs).

### System Processor and Controller

The 'System Processor/Controller' is responsible for implementing all the functionality of the HRM-TDC module. This module decodes commands from the USB and executes the timing function accordingly. All results are saved in memory as either *time-bins* for curve measurements or *time-tags* for continuous recording. In this latter mode the memory is configured as a large FIFO to allow continuous downloading of time-tag data up to rates of 4.5MHz.

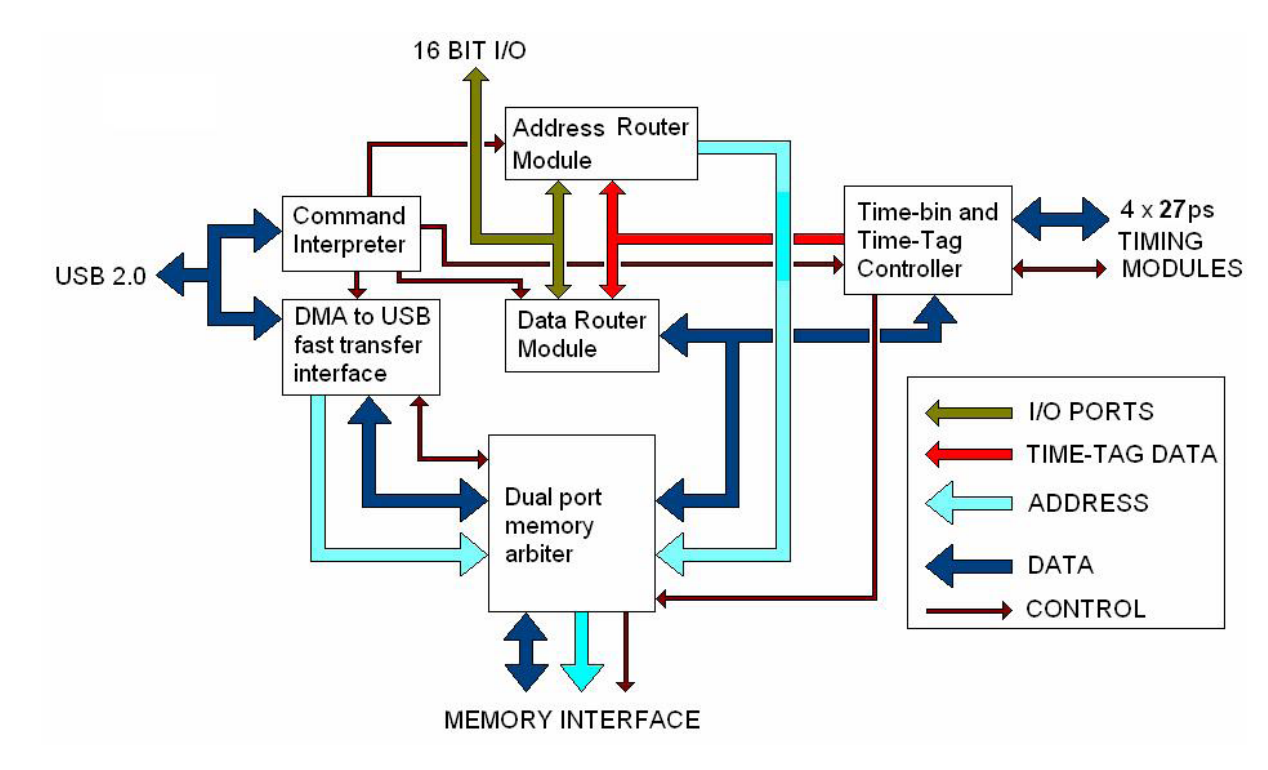

# SYSTEM PROCESSOR AND CONTROLLER DETAILED DESCRIPTION

Figure 3 Overview of the system processor and controller

### **Command Interpreter**

This module is responsible for receiving a set of commands from the host computer and controlling the system accordingly. HRM-TDC is a fully programmable system with a wide range of parameters that can be user defined. The Command Interpreter is responsible for setting these parameters and starting the execution of a particular task.

# DMA to USB Fast Transfer Interface

The system memory is dual ported between the USB and the Time-Bin/Time-Tag controller. This module controls the reading of data from memory to the USB interface by means of high speed DMA block transfers. The Command Interpreter initializes this module with a start address and block data count. When commanded to start, this module interfaces with the Dual Port Memory Arbiter to read the pre-programmed data block. The rate of this process is such that data can be transferred from the memory to the USB port as fast as required. This allows the USB 2.0 high speed interface to operate at full speed without loss of data.

# **Time-Bin and Time-Tag Controller**

This module is responsible for carrying out the particular Time-Tag or Time-Bin process as defined by the Command Interpreter. This module communicates with the Timing Modules and saves the results of the measurements in the dual ported memory. The format of these results is determined by the mode of operation. In time-bin mode, this module will use the time information from the Timing Modules to determine the particular bin to be incremented. In time-tag mode this module will treat the memory as a large FIFO, saving time-tag data in consecutive locations. The format of the time-tag data is determined by the Data Router Module.

### **Data Router Module**

The Data Router Module is a complex programmable multiplexer that allows any of a wide range of inputs to be routed to any of the 32 memory data bits. In time-bin mode this module is bypassed to allow the Time-Bin and Time-Tag Controller to directly access the memory for the purpose of incrementing time-bins. In Time-Tag mode this module determines the format of the time-tag data. The Command Interpreter presets the routing of this module to define which bits of the time-tag are Time-Tag data (both Micro and Macro) from the Time-Bin and Time-Tag Controller and I/O data from external equipments.

# **Address Router Module**

The Address Router Module is a complex programmable multiplexer that allows any of a wide range of inputs, plus an internal address counter, to be routed to any of the memory address lines. In time-tag mode this module will normally be programmed to present the internal address counter bits as the memory address. The internal address counter automatically increments after each memory write, creating a FIFO type interface. In time-bin mode the Command Interpreter presets the routing of this module to a mix of the address counter, time-tag data and I/O data. Routing the time-tag data to the address will create a range of consecutive bins separated by the time resolution of the LSB. The address counter bits can be used to define the base address of a particular curve whilst the I/O data can be used by external equipments to move the curve for multi-dimensional measurements.

# **Dual Port Memory Arbiter**

This module controls the data transfers to/from system memory to the USB and Time-Bin/Time-Tag Controller. Each port presents an address, direction (R/W) and request signal. This module detects the particular request, carries out the memory access and directs the data to/from the requesting port at the requested address.

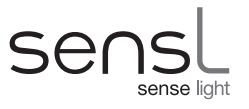

# HRM-TDC TYPICAL APPLICATION

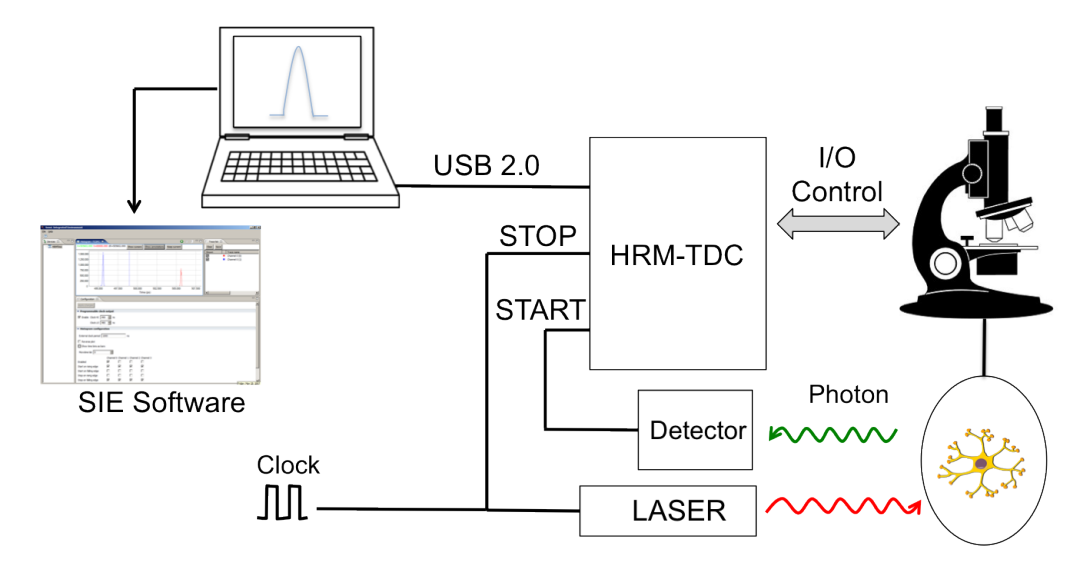

Figure 4 Example application using the HRM-TDC

**Note:** Figure 4 shows a typical application setup utilizing a wide range of the HRM-TDC features. In this example the experiment is a TCSPC application where a LASER is stimulated by a clock and the time before a photon is detected is measured. The LASER is continually pulsed at a fixed frequency (typically 50MHz). The LASER output will affect a setup resulting in a photon arriving at the APD Detector such as the SensL PCDMiniSL. It is assumed that the rate of photons arriving at the APD is far less than the rate of the LASER pulses. As a photon is not guaranteed for each cycle of the LASER, the system will use the photon event as the start of the TCSPC process and a delayed version of the LASER pulse as the stop signal. This technique avoids countless dead cycles and simplifies the associated electronics required for recording the events.

The HRM-TDC module measures and records the time delay between clock and photon from the experiment and uploads the results, in real time, to the host computer via the USB interface. In some cases the experiment will involve multiple TCSPC curve measurements as the experiment changes the settings of external equipment. The programmable I/O of the HRM-TDC module is used to cater for such applications. The external equipment, such as a microscope, can indicate its X,Y movement to the HRM-TDC module allowing multiple curves to be measured. Alternatively, the HRM-TDC module can be programmed as outputs to control the external equipment and cause the actual X,Y positioning of the equipment.

# HRM-TDC SPECIFIC FEATURE OVERVIEW

The flexibility of the HRM-TDC allows it to be used in a variety of modes. The following are examples of how the SIE software utilizes the START and STOP signals in different ways to cater for different applications.

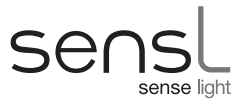

# HISTOGRAM

Histogram modes use consecutive memory locations to store counts that represent points on a graph. These memory locations or *time bins* are incremented based on the value of a time measurement. Each memory location represents a time range equal to the resolution of the timer. Within the HISTOGRAM category there are two distinct modes of operation, single-stop and multi-stop.

### Single-stop histogram

Following a START event, **the first** stop event is measured and the corresponding time bin is incremented. This is repeated to build up a histogram (curve) in memory showing the distribution of 1st events following a start input. This mode is also referred to as "TCSPC" mode due to its application in Time Correlated Single Photon Counting.

### Multi-stop histogram

Following a START event, **all stop** events are measured and their corresponding time bins incremented. The next START input will reset the timer and the following events processed again. This is repeated to build up a histogram in memory showing the distribution of STOP events following a START input. This mode is also referred to as "Multiscaler/Counter" mode.

# FIFO

FIFO modes continually record the timing of events and save the results in consecutive locations in memory. When the last location in memory is filled, if not commanded to stop, the module continues to record data starting at the beginning of memory again. The host PC, via the USB interface, keeps up in time with the module, reading the data from memory to a file in the host computer. Hence the memory can be regarded as a very large FIFO. Providing the host PC can keep up with the module, timing data can be recorded indefinitely. Within the FIFO category there are two distinct modes of operation, single-stop and multi-stop.

### Single-stop FIFO

In this mode the module carries out the single-stop histogram process as described previously. However, along with the single-stop measurement, the information stored in the FIFO also has a *MACRO time* that defines what time during the experiment the timing measurement was made. This mode is also referred to as "TCSPC with Macro time".

### Multi-stop FIFO

This mode is also referred to as "FIFO time tagging" and offers 2 options:

### Free Running:

Using this option the process is started with a single start pulse. The module will then fill the memory with time tags defining the time of each stop event with relation to the initial single start pulse. Any further Start inputs will be ignored.

### Resync:

This option uses a 250KHz clock output from the module as the Start input. The clock continuously resynchronizes the module to eliminate long term drift between channels. This is the preferred method when it is required to compare the data from more than one channel.

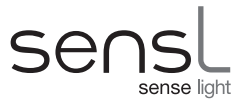

# HISTOGRAM – SINGLE-STOP ("TCSPC" MODE)

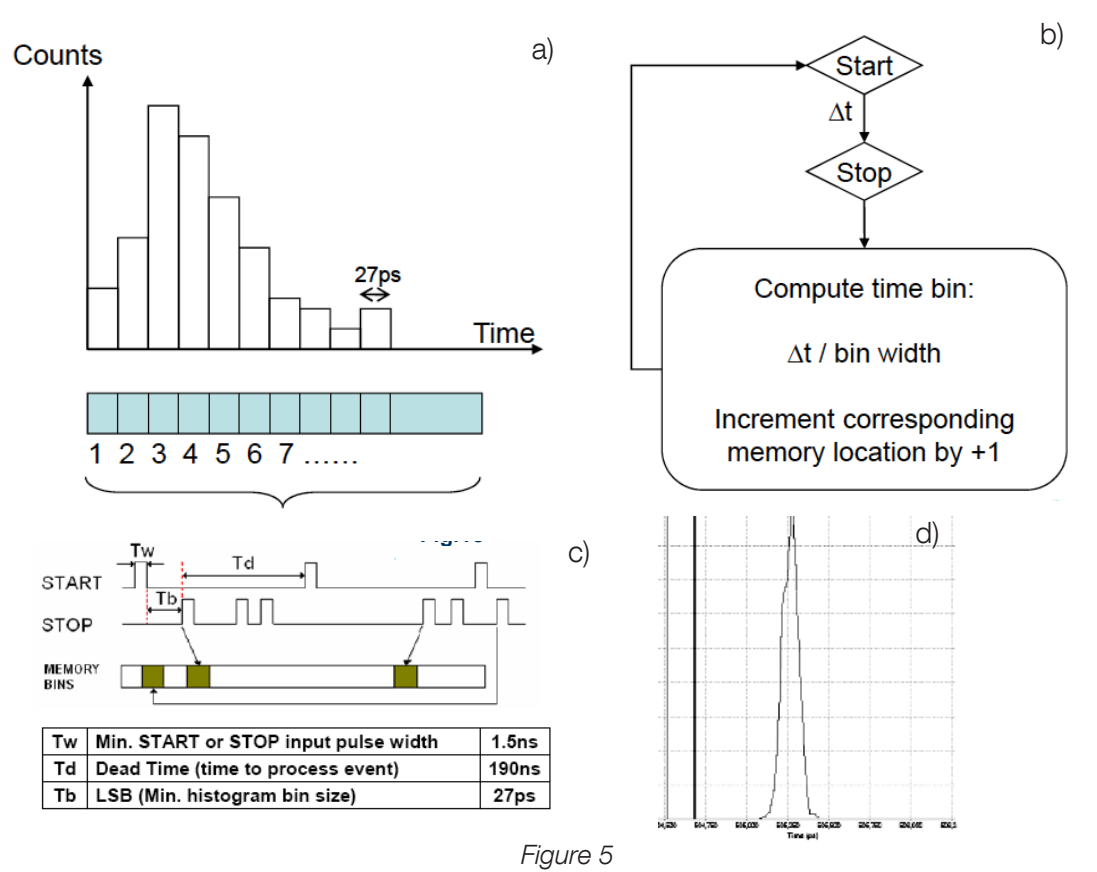

Histogram modes use consecutive memory locations to store counts that represent successive timing values (Fig.5a). These memory locations or "time bins" are incremented based on the result of a time measurement between a START and the first STOP received. In this single-stop mode, this is repeated to build up a histogram in memory showing the distribution of first events (STOPs) following a START input. This process is illustrated in Fig.5b and Fig.5c, and an example GUI data plot is shown in Fig.5d. Data is saved to the PC in .CSV format. This mode is also referred to as '**TCSPC**' in the SIE, due to its application in Time Correlated Single Photon Counting.

**Note:** In this mode the START of each channel will be the event and the STOP will be a delayed version of the LASER clock. On receipt of an event the timing value will be read and then the timing module will immediately be reset. The reset will clear the channel ready for the next event. Each time-stamp from the timing module will be used as an address to increment a memory location (time-bin). The resolution of the bins and the position of the curve in memory will be defined by the highly flexible Address Routing Module. The timing value, address counter and I/O bits can all be routed to the memory address lines. This flexibility allows many options, from a simple single curve to multiple curves defined by the address counter and external control from the I/O port.

| Min Time Bin Size: | 27ps                    |
|--------------------|-------------------------|
| Max Time Bin Size: | 143µs                   |
| Max No. Time Bins: | 4,194,304               |
| Time Bin Depth:    | 65,536 or 4,294,967,296 |
| Max Count Rate:    | 4.5Mcps                 |
| Max Image Size:    | 2048 x 4096             |

# HISTOGRAM - MULTI-STOP ("MULTISCALER/COUNTER")

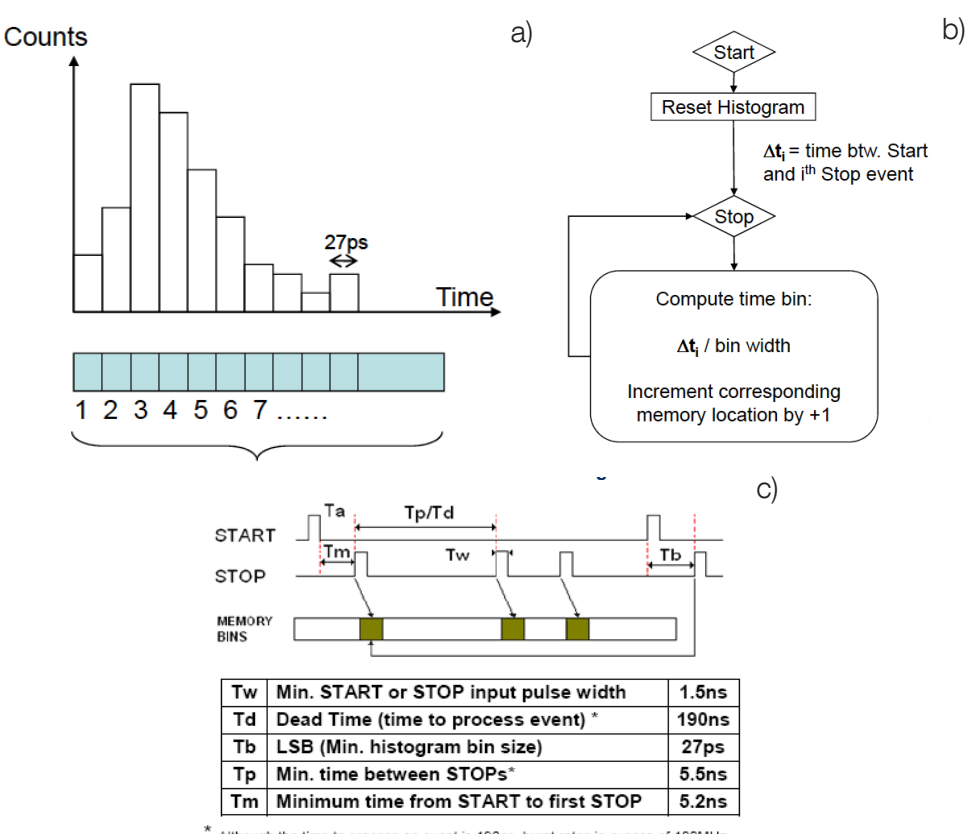

\* Although the time to process an event is 190ns, burst rates in excess of 100MHz are possible owing to a 256-deep FIFO. The average rate should not exceed ~5MHz

Figure 6

In this mode, all STOP events following a given START event are measured and their corresponding time bins in the histogram incremented (Fig.6a). The following START input will reset the timer and the following STOP events will be again recorded until another START is received. The process is illustrated in Fig.6b and Fig.6c. This is repeated to build up a histogram in memory. Data is saved in .CSV format. The GUI will display a plot similar to that in Fig.5d. This mode is also referred to as "**Multiscaler/Counter"** in the SIE.

**Note:** In this mode the START signal is a low frequency clock (less than 7 MHz). The STOP signals will be the events. Unlike the single-stop mode, the 27ps timing module is not reset after the first event. Due to the long clock period it will be possible for the same channel to receive a number of events per clock cycle. Hence, in this mode the timebins will fill up to plot the occurrence of events over the period of the clock cycle. Each new START signal will reset the 27ps timing module. This allows the system to build up a plot of all the events within the START pulse cycle. Once again the flexibility of the Address Routing Register provides a wide range of options from single to multiple curves.

| Min Time Bin Size: | 27ps                    |
|--------------------|-------------------------|
| Max Time Bin Size: | 143µs                   |
| Max No. Time Bins: | 4,194,304               |
| Time Bin Depth:    | 65,536 or 4,294,967,296 |
| Max Count Rate:    | 4.5Mcps                 |
| Max Image Size:    | 2048 x 4096             |

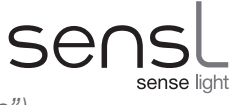

# FIFO – SINGLE-STOP ("TCSPC - WITH MACRO-TIME")

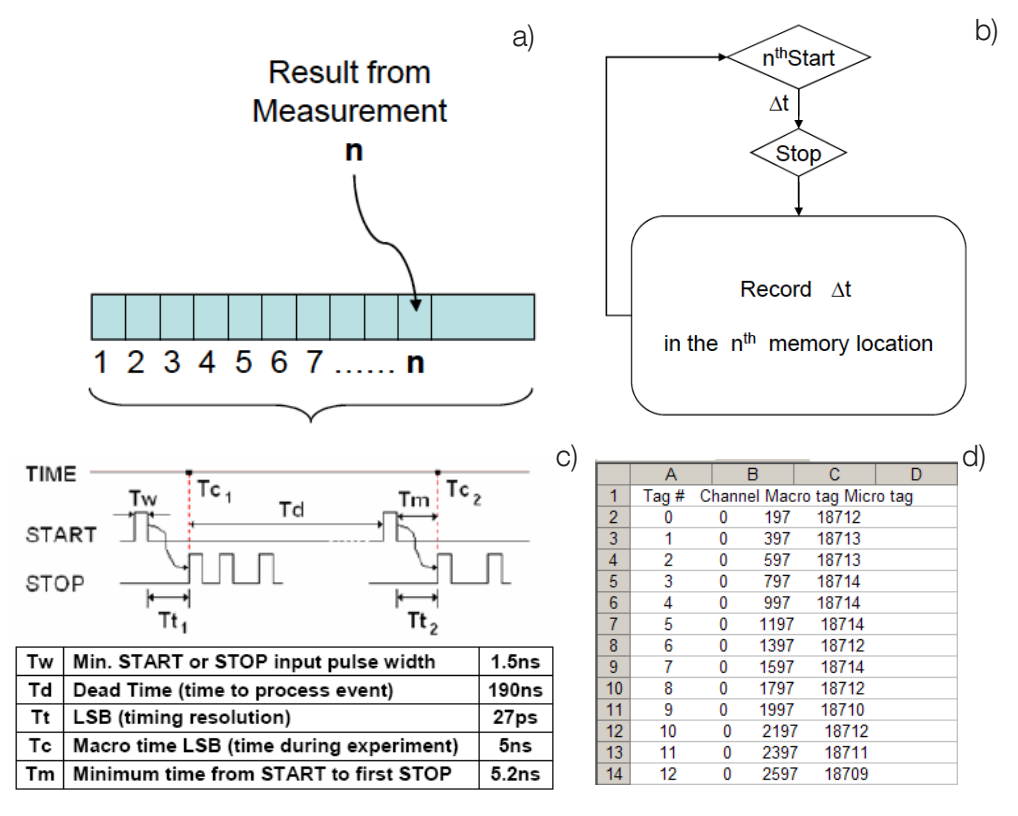

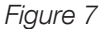

FIFO modes continually record the timing of events and save the results in consecutive locations in memory as shown in Fig.7a. When the last location in memory is filled, if not commanded to STOP, the module continues to record data starting at the beginning of memory again. The host PC, via the USB interface, keeps up in time with the module, reading the data from memory to a file in the host computer. Hence the memory can be regarded as a very large FIFO. Providing the host PC can keep up with the module, timing data can be recorded indefinitely.

In this mode the module carries out the Single-STOP process as described previously and illustrated in Fig.7b and Fig.7c. However, along with the timing of the Single-STOP event, a MACRO time (the time during the experiment that this measurement is made) is also recorded. Both times are recorded in the FIFO. An example of the data recorded is shown in Fig.5d. Data is saved in .CSV format. This mode is also referred to as '**TCSPC (with Macro Time)**' in the SIE, due to its application in Time Correlated Single Photon Counting.

**Note:** In this mode the START of each channel will be the event and the STOP will be a delayed version of the LASER clock. On receipt of an event the timing value will be read and the MICRO time will be immediately reset. The reset will clear the channel ready for the next event. All subsequent STOP pulses will be ignored until a new START pulse arrives. Each time-stamp will be a 32-bit word giving the time since the last START (MICRO-time Tt<sub>1</sub> or Tt<sub>2</sub> in Fig.7c) and the value of a free running clock defining the time within the experiment (MACRO-time Tc). Due to the highly flexible Data Routing Module the resolution and number of bits for the micro time, macro time and channel ID bits is selectable using the USB selection registers. When this process begins, 32-bit timing values will be inserted into the shared memory. The memory will be configured as a large FIFO interfacing to the USB interface. Suitable handshake signals are implemented allowing continuous transfer of time-tags from the FIFO to the PC via the USB port. With counts of up to 4.5MHz this process can run indefinitely without loss of data.

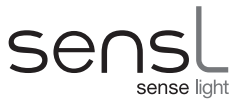

# FIFO - MULTI-STOP ("FIFO - TIME TAGGING")

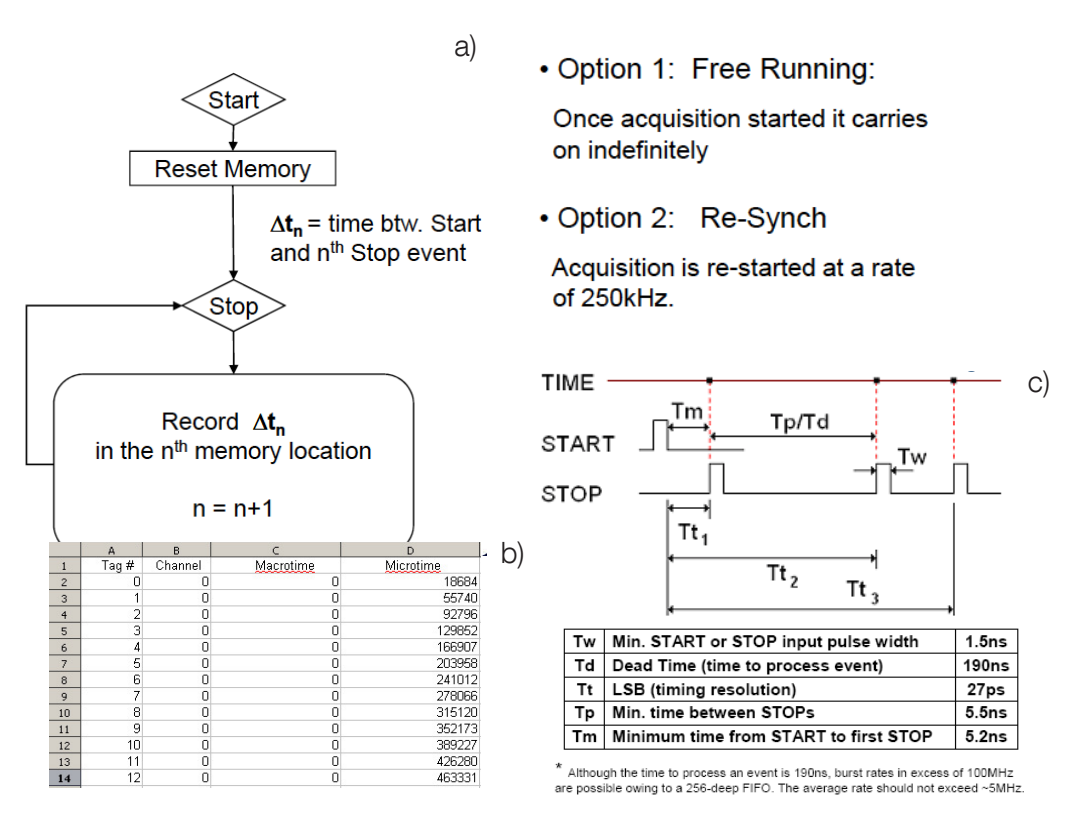

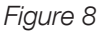

In this mode the process is started with a single START pulse. The module will then fill the memory with time tags defining the time of each STOP event with relation to the initial single START pulse. Any further START inputs will be ignored. This mode is illustrated in Fig.8a and Fig.8c and is also referred to as '**Time Tagging**'. Data is saved as a .CSV file. A typical data file is shown in Fig.8b.

There is a further 'Re-Sync' option within this mode that uses a 250KHz clock output from the module as the START input. The clock continuously re-synchronizes the module to eliminate long term drift between channels. This is the preferred method when it is required to compare the data from more than one channel.

Note: In this mode all STOP events will be time-stamped and saved to memory. Each time-tag will be comprised of two 32-bit words. These two words will provide timing value, with a resolution of 27ps, and the channel ID. The memory will be configured as a large FIFO interfacing to the USB interface. Suitable handshake signals are implemented allowing continuous transfer of these time-tags from the FIFO to the PC via the USB port. Hence, in this mode, continuous time tagging to the host PC can be achieved indefinitely.

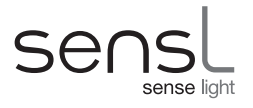

# SensL Integrated Environment (SIE)

The SIE is a user interface for setting up and controlling the HRM-TDC module. While the interface provides an extensive range of operating modes and measurement processes, including graphical presentation, it does not fully cover all features available in the HRM-TDC module.

The SIE communicates with the module via a low level DLL. This DLL has been designed to provide a set of functions that will allow full control of the HRM-TDC for all features. For complex experiments that require control beyond the scope of the SIE, it is expected that the user will write their own real-time application utilizing the various function in this DLL. For details of the DLL functions, see the Appendix in this document.

# SYSTEM REQUIREMENTS

- Windows XP SP2 operating system
- 1 GByte of RAM
- At least one spare High Speed USB 2.0 port
- .NET Framework installed (included)
- JAVA runtime environment installed (included)
- Microsoft Visual C++ runtime components (included)

# INSTALLATION

To install the TDC software and USB drivers, follow these steps:

- Go to www.sensl.com/support/sw/ and download both the 'Release Note' PDF and the 'HRM-TDC Software' EXE files.
- Run the **HRM-TDC\_Install\_XpXX.exe** (where the XpXX is the revision number) file and follow the instructions. After the GUI and DLLs are installed, you will be prompted to install QuickUSB drivers which are necessary for communication with the TDC.
- Now power up the HRM-TDC module and connect the USB cable.
- The PC will recognize that new hardware has been added. Depending on the operating system the drivers may be located automatically, or it may be necessary to select them manually by directing the PC to the directory c:\Program Files\SensL\HRM-TDC\QuickUSB\* where the necessary file will be located.
- The PC is ready to launch the TDC software. It can be found in the directory C:\Program Files\SensL\ HRM-TDC \*

\* This assumes you have used the default directory settings for your installation.

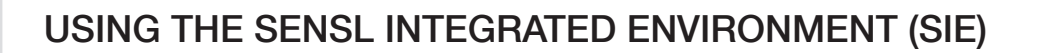

### Main Page

When the SIE software is launched it will search the USB for available HRM-TDC modules and initialize them ready for use. Once this has been carried out the main SIE page will appear as shown in Figure 9. A list of available devices will be shown. To inspect and select the various operating modes available, right click on the module name and then select the particular mode you require (see Fig. 9).

| 🔨 SensL Integrated Environment  | _ 5 |
|---------------------------------|-----|
| File Help                       |     |
| 0                               |     |
| Devices X                       | -   |
|                                 |     |
| FIFO time tagging               |     |
| Histogram - TCSPC               |     |
| Histogram - Multiscaler/Counter |     |
| Correlation                     |     |
|                                 |     |
| Module information              |     |
|                                 |     |
|                                 |     |
|                                 |     |
|                                 |     |
|                                 |     |
|                                 |     |
|                                 |     |
|                                 |     |
|                                 |     |
|                                 |     |
|                                 |     |
|                                 |     |
|                                 |     |
|                                 |     |
|                                 |     |
|                                 |     |
|                                 |     |
|                                 | -   |
|                                 |     |
|                                 |     |
|                                 |     |
|                                 |     |
|                                 |     |
|                                 |     |
|                                 |     |
|                                 |     |
|                                 |     |
|                                 |     |

Figure 9 SIE Main Page screen

### **Module Information**

This page displays the configuration information unique to this module. This information includes the module ID number and the various measurement modes. This page also allows the user to upgrade the internal FPGA image.

To upgrade the FPGA image the user must first click on the Update FPGA button. This will launch the Update Wizard as shown in Figure 10. Use the Browse button to find the RPD file for upgrading. Finally click the Update Device button to start the upgrade.

#### WARNING:

USB communication must be maintained during this process. Do NOT disconnect the USB cable during the update.

Updating the FPGA should only be carried out if you are instructed to do so by SensL. This procedure requires a valid RPD file as provided by SensL.

Failure to carry out this process correctly may render the module inoperable resulting in the need to return it to SensL for reconfiguration.

|                                   |                                             |                            | <u>_ 8 ×</u> |
|-----------------------------------|---------------------------------------------|----------------------------|--------------|
| File Help                         |                                             |                            |              |
| 0                                 |                                             |                            |              |
| 🔋 Devices 🕱 🛛 🗖 🗖 Module informat | ion - HRMTime 🗙                             | - 8                        |              |
| HRMTime                           |                                             |                            |              |
| Module type                       | HRMTime                                     |                            |              |
|                                   |                                             |                            |              |
| Module serial nu                  | umber 00000FBDA9FB                          |                            |              |
| FPGA revision n                   | number 1.4                                  |                            |              |
| Installed memor                   | ry size 8MB                                 |                            |              |
| Number of mem                     | ory cards 1                                 |                            |              |
|                                   |                                             |                            |              |
| Number of char                    | nnels   4                                   |                            |              |
| Enabled feature                   | Es Histogram TCSPC<br>Histogram Multiscaler |                            |              |
|                                   | FIFO TCSPC                                  | 🧏 HRMTime FPGA Update      | ×            |
|                                   | Resolution 27ps                             | HRMTime FPGA Update Wizard |              |
|                                   |                                             |                            |              |
| Update FPC                        | 5A                                          |                            |              |
|                                   |                                             | Carlennetta da             |              |
|                                   |                                             |                            |              |
|                                   |                                             |                            |              |
|                                   |                                             |                            |              |
|                                   |                                             |                            |              |
|                                   |                                             | Update device              |              |
|                                   |                                             |                            |              |
|                                   |                                             |                            |              |
|                                   |                                             |                            |              |
|                                   |                                             |                            |              |
|                                   |                                             |                            |              |
|                                   |                                             |                            |              |
|                                   |                                             | <u>F</u> inish Cano        | cel          |
|                                   |                                             |                            |              |

Figure 10 SIE Module Information screen

# "HISTOGRAM -TCSPC" (Histogram Single-stop)

When this page is launched the top half will display a graph page. Left click on this graph to reveal the configuration settings. The size of the configuration and graph area can be adjusted by dragging the partition to suite. Figure 11 show this page with the partition adjusted to reveal the entire configuration controls.

### Programmable Clock Output

The Programmable Clock Output is made available for all modes and is used to set the frequency and duty cycle of the internal programmable clock. This clock is available at an SMA output for test purposes. This clock is provided for testing and diagnostics. The clock will exhibit a level of jitter that would not be suitable for accurate measurements as part of an experiment.

### External Clock Period

This should be set to the period of the external LASER clock.

### **Reverse Plot**

Due to the method of TCSPC measurement, where the start and stop events are reversed, it is sometimes useful to plot the curves with the TIME axis reversed. Selecting this option will reverse the time axis for the plot.

#### Show Time Bins as Bars

Selecting this option will result in the graphical output being displayed as histogram bars rather than as a single best fit line as shown in Fig 11.

#### Microtime LSB

The smallest bin width is 27ps. In some cases it may not be necessary to be this accurate. Selecting the LSB of the microtime defines the bin resolution. Bit 0 is the highest resolution of 27ps. Bit 1 will set the bin width to 54ps (2 x 27) bit 2 will set the bin width to 108ps (4 x 27) and so forth.

The choice of bin width is application specific. Should the experiment not require such accuracy it may be better to select a lower resolution than 27ps. This will give the added advantage of allowing a wider time range over the available memory and/or more room for multiple curves.

### Channel Enable and Edge Selection

These check boxes allow the individual channels to be enabled/disabled and the sensitivity of the START/STOP inputs to be specified.

Note: Press the Apply changes button to set your selected configuration.

| Senst Integrated Enviror | nment                                                                     |                |             |              |                |                |                                                                                                    |         |                 |           |                                              | _ 8 ×        |
|--------------------------|---------------------------------------------------------------------------|----------------|-------------|--------------|----------------|----------------|----------------------------------------------------------------------------------------------------|---------|-----------------|-----------|----------------------------------------------|--------------|
| ile <u>H</u> elp         |                                                                           |                |             |              |                |                |                                                                                                    |         |                 |           |                                              |              |
| 0                        |                                                                           |                |             |              |                |                |                                                                                                    |         |                 |           |                                              |              |
| 🔋 Devices 🛛 🗖 🗖          | 🗄 Histogram                                                               | -тсѕрс 🗙       |             |              |                |                | <ul> <li>Image: A second second sec<br/>second second second second second second second second second second second second second second second second second second second second second second second second second second second second second second second second second sec</li></ul> | s 🗉 🗖 🗖 | 🗄 Trac          | elist 🖾 🔪 |                                              |              |
| ····· 💦 HRMTime          | X=505602.00                                                               | 0 X=00000.0    | 00 dX=50560 | 2.000 Show   | cursors        | ow annotations | Keep current                                                                                                    |         | Clear           | Save      |                                              |              |
|                          | 1,500,000<br>1,250,000<br>1,000,000<br>750,000<br>500,000<br>250,000<br>0 | 495.000        | 407.5       |              | 500.000        | E02 E00        | 505.000                                                                                                    | 507 500 | Shown<br>D<br>D |           | Trace name<br>Channel 0 (0)<br>Channel 0 (1) |              |
|                          |                                                                           | 433,000        | 437,3       | 00           | Time (p        | s)             | 505,000                                                                                                    | 307,300 | •               |           |                                              | Þ            |
|                          | Configurat                                                                | ion S          |             |              |                |                |                                                                                                    |         |                 |           |                                              |              |
|                          | Configurate                                                               |                |             |              |                |                |                                                                                                    |         |                 |           |                                              |              |
|                          | Apply change                                                              | 85             |             |              |                |                |                                                                                                    |         |                 |           |                                              |              |
|                          | <ul> <li>Programm</li> </ul>                                              | nable clock    | output      |              |                |                |                                                                                                    |         |                 |           |                                              |              |
|                          | 🗹 Enable C                                                                | lock HI 490    | ÷ ns        |              |                |                |                                                                                                    |         |                 |           |                                              |              |
|                          | c                                                                         | lock LO 480    | ÷ ns        |              |                |                |                                                                                                    |         |                 |           |                                              |              |
|                          | ▼ Histogram configuration                                                 |                |             |              |                |                |                                                                                                    |         |                 |           |                                              |              |
|                          |                                                                           |                |             |              |                |                |                                                                                                    |         |                 |           |                                              |              |
|                          | External cloc                                                             | ck period   10 | 00          | ns           |                |                |                                                                                                    |         |                 |           |                                              |              |
|                          | Reverse p                                                                 | plot           |             |              |                |                |                                                                                                    |         |                 |           |                                              |              |
|                          | Show time                                                                 | e bins as bars |             |              |                |                |                                                                                                    |         |                 |           |                                              |              |
|                          | Microtime Ist                                                             | 0              | -           |              |                |                |                                                                                                    |         |                 |           |                                              |              |
|                          |                                                                           |                | Channel 0 C | hannel 1 Cha | annel 2 Channe | 13             |                                                                                                    |         |                 |           |                                              |              |
|                          | Enabled                                                                   |                |             |              |                |                |                                                                                                    |         |                 |           |                                              |              |
|                          | Start on rising                                                           | g edge         |             |              | ~              |                |                                                                                                    |         |                 |           |                                              |              |
|                          | Start on fallin                                                           | ig edge        |             |              |                |                |                                                                                                    |         |                 |           |                                              |              |
|                          | Stop on rising                                                            | edge           |             |              |                |                |                                                                                                    |         |                 |           |                                              |              |
|                          | Stop on falling                                                           | g edge         |             |              | ×              |                |                                                                                                    |         |                 |           | Friday                                       | May 25, 2007 |
|                          |                                                                           |                |             |              |                |                |                                                                                                    |         |                 |           | 1100                                         |              |

Figure 11 SIE Histogram TCSPC screen

### Graphical Presentation

Once the configuration is selected, the configuration page can be removed by clicking on the X tab to display the graph section only (see Figure 12).

To start processing, click on the green right arrow at the top of the page. This can be done numerous times to display multiple traces on the same graph. Fig 11 shows the result of a simple TCSPC experiment. The right hand side of the display shows the traces. In this case two traces are displayed both from channel0. These traces can be saved to file or cleared by selecting them with the relevant checkbox and using the save and clear buttons.

Once the processing has been stopped, the graph can be analyzed.

To zoom in, hold right mouse button down and size selection box over area of interest.

To zoom out, sweep mouse from right to left with right mouse button held down.

To measure between points, click on the graph with right button and left button to position the two cursors. The position of these two cursors and their X and Y differences will be displayed at the top of the graph (see Fig 12).

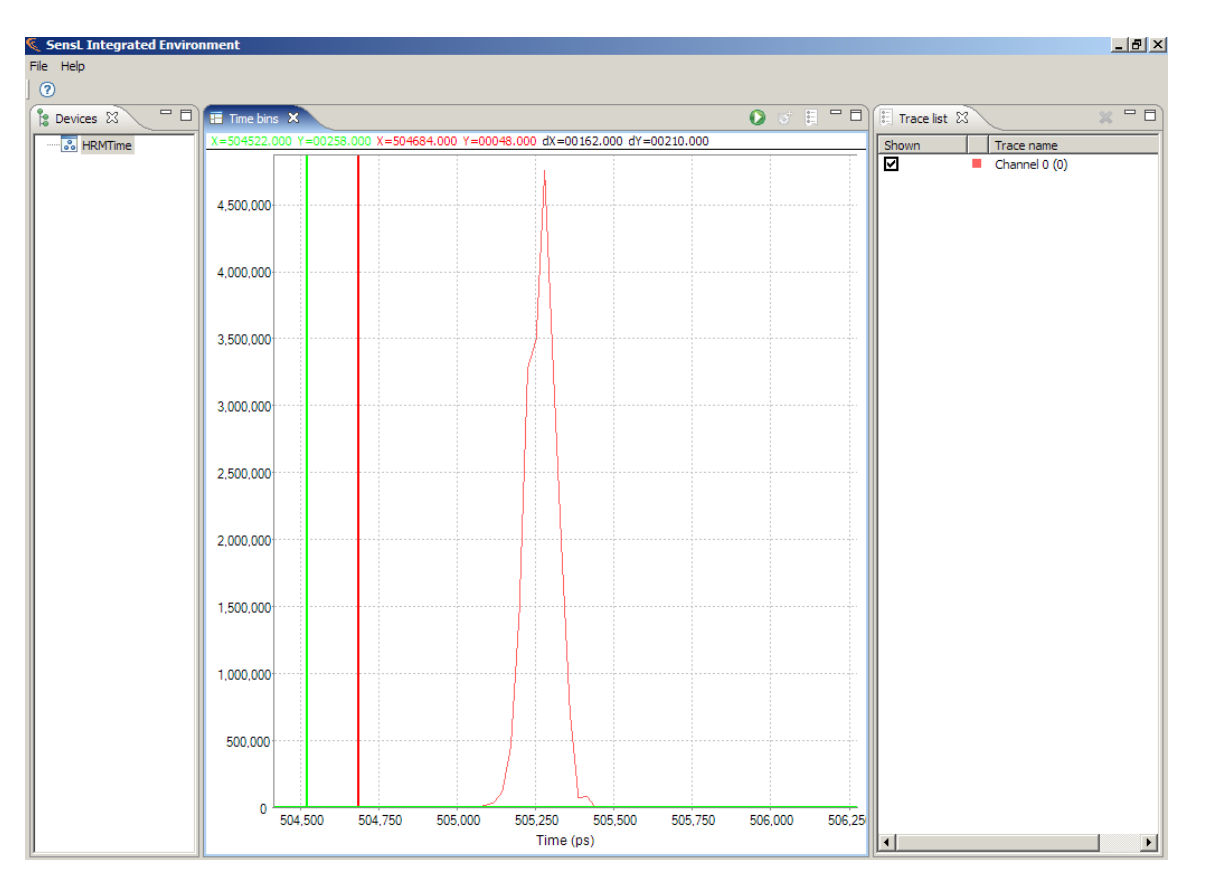

Figure 12 SIE Histogram - TCSPC, graph section only

# "HISTOGRAM – Multi-scaler" (Histogram Multi-stop)

When in this mode the configuration setup and operation is identical to the HISTOGRAM-TCSPC mode. In TCSPC mode the system repeatedly plots the time of the first event after a LASER pulse. In Multi-scaler/Counter mode the operation is very different. The start event is a slow clock of less than 7MHz. The system records and saves all stop

events in their respective time bins. Each start event will reset the timer and a new set of stop events will be added to the existing array of time bins. This process will result in a histogram being built up of all the events following the start. This is particularly useful for plotting pulse shapes, decay curves etc.

# "FIFO – TCSPC with MACRO time" (FIFO Single-stop)

When this page is launched the top half will display a graph page. Left click on this graph to reveal the configuration settings. The size of the configuration and graph area can be adjusted by dragging the partition to suite.

This page is a graphical demonstration of the TCSPC with MACRO time feature of the HRM-TDC module. The HRM-TDC allows the user to carry out TCSPC and save time tags. These time tags consist of the TCSPC measurement plus a MACRO time defining at what time during the experiment the measurement was made. For normal operation, this feature would use data streaming that would allow the user to continually record time-tags indefinitely to a PC file. This mode of the SIE records for a given period or until the HRM-TDC memory is full.

### Programmable Clock Output

The Programmable Clock Output is made available for all modes and is used to set the frequency and duty cycle of the internal programmable clock. This clock is available at an SMA output for test purposes. This clock is provided mainly for testing and diagnostics. The clock will exhibit a level of jitter that would not be suitable for accurate measurements as part of an experiment.

#### Recording Length

The recording length should be set to the desired period over which the TCSPC measurements are to be taken. Note that the processing will stop prematurely if the Maximum Event Count is reached.

#### Maximum Event Count

This defines the maximum number of events to be stored before recording stops. This value is used to ensure the storage data size does not exceed the capacity of the system.

### **External Clock Period**

This should be set to the period of the external LASER clock.

#### **Reverse Plot**

Due to the method of TCSPC measurement, where the start and stop events are reversed, it is sometimes useful to plot the curves with the TIME axis reversed. Selecting this option will reverse the time axis for the plot.

#### Macro and Micro Time Configuration Selection

These fields allow the user to select the number of MACRO and MICRO bits and resolution to appear in the 32-bit time tag word. As bit counts and resolution are changed the resulting roll over times and resolution values will be automatically displayed in the boxes to the right hand side. If the user attempts to input an illegal value the relevant text boxes will turn red.

### Channel Enable and Edge Selection

These check boxes allow the individual channels to be enabled/disabled and the START/STOP inputs sensitivity to be specified.

Note: Press Apply changes button to set your selected configuration.

#### Data Recording

Once the configuration is selected, the mode is now ready for recoding data. In FIFO – TCSPC mode two forms of data recording are available, Graphical Presentation and Streaming TCSPC Time Tags.

#### **Graphical Presentation**

In this mode recording is carried out at the module until the recording length or the maximum event count is reached. To start processing, click on the green right arrow at the top of the page. Figure 13 shows the result of a simple experiment. The right hand side of the display will show which channels are active. In this example only channel 0 is active.

After starting the experiment the module will run for the Recording Length or until the memory is full. Once the process has stopped the top graph will display a plot of the event frequency over time. The user can now use the cursors to select a time period of the top graph. When this is done the software will automatically plot the TCSPC curve for the time tags over that particular period.

The user can, at any time, save these curves and run the experiment again. Fig 13 shows an example of this mode of operation. The user can, for each run, save a particular TCSPC curve or set of curves and compare it with other curves at different MACRO time ranges and/or runs.

Once the processing has been stopped, the graphs can be analyzed.

To zoom in, hold right mouse button down and size selection box over area of interest.

To zoom out, sweep mouse from right o left with right mouse button held down.

To measure between points click on graph with right button and left button to position two cursors. The position of these two cursors and their X and Y differences will be displayed at the top of the graph (see Fig 13).

This mode of operation is particularly useful for carrying out preliminary tests to determine the best configuration, before carrying out a full experiment using continuous streaming of results to a PC file.

#### Streaming TCSPC Time Tags

Once the configuration is selected, the user can now select a path and file name for saving the data. It is recommended that the file name have a suffix of CSV. Doing this will allow the file to be easily viewed using a spreadsheet package. Once this is done the process can be started by clicking the Start button. Clicking the Start button will start the module streaming all time tags to the chosen file until the recording time is reached, the maximum event count is reached or the process is manually stopped.

After the process is stopped the file will be available for viewing. Figure 14 shows a section of a typical output file.

As can be seen in Fig 14, four columns are used to define the tag number, channel ID, macro time and micro time.

The example experiment used the test waveform set to 1MHz with a 50% duty cycle. This signal was fed directly into both the start and stop inputs of channel 0. The start was set to trigger on the LO-HI transition and the stop

was set o trigger on the HI-LO transition. As can be seen in Fig 14, the time-tags are repeating every 200 counts of the MACRO time. As the resolution of the MACRO time was set to 5ns, this represents a repetition rate of 1 $\mu$ s (200 x 5 ns). The TCSPC time is typically 18712. As the resolution of the MICRO time was set to 27ps, this represents a TCSPC MICRO time of ~505ns (18712 x 27ps). The value of 505ns rather than the theoretical value of 500ns is due to the jitter of the clock and the quality of the cabling.

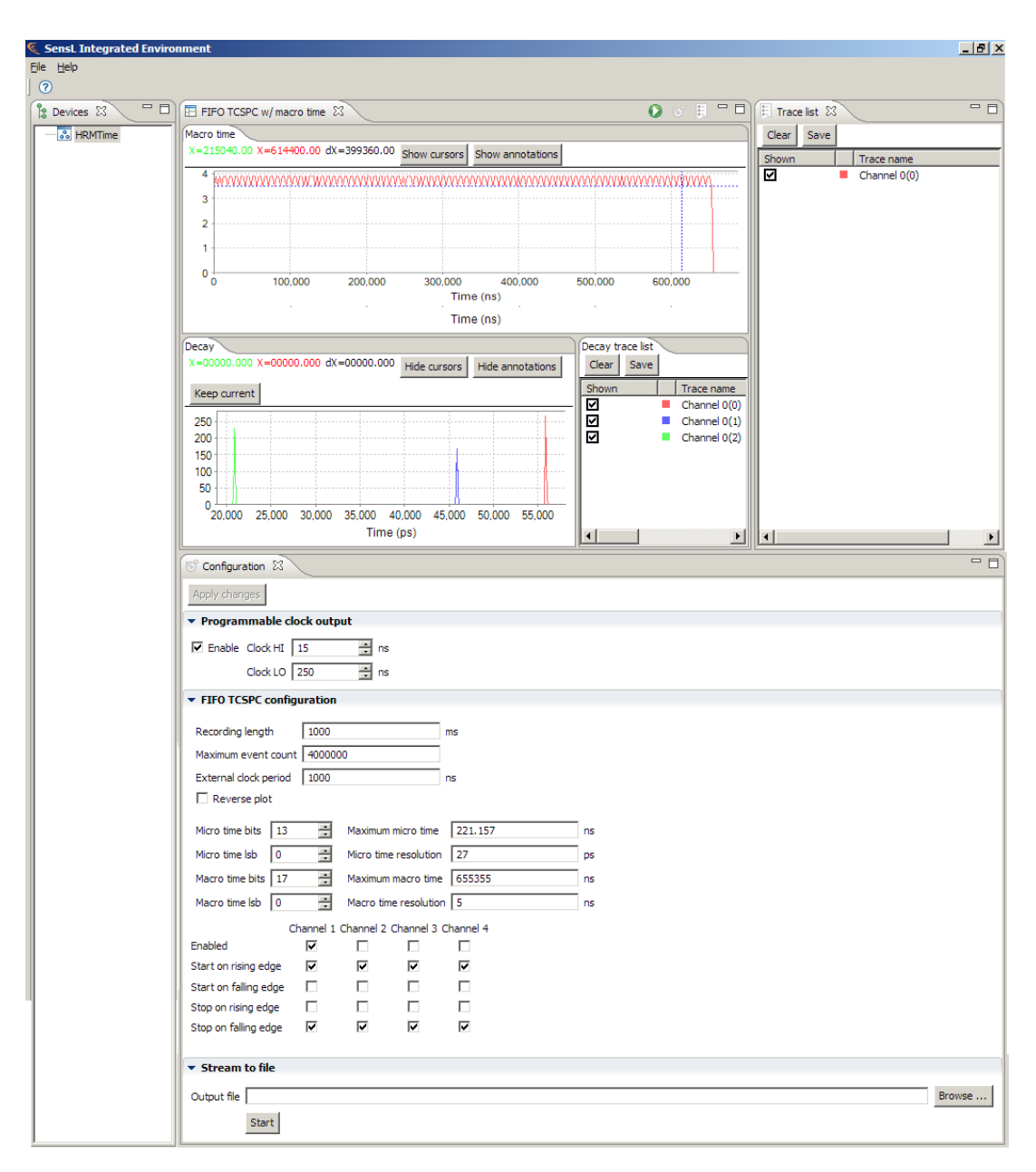

Figure 13 SIE showing the "FIFO - TCSPC with Macro Time" screen

sense liaht

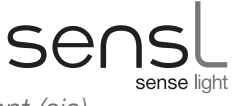

USER MANUAL > Sensi Integrated Environment (sie) > Using The Sensi Integrated Environment (sie)

| <b>N</b> | licrosoft               | Excel - D        |                |                 |                  |
|----------|-------------------------|------------------|----------------|-----------------|------------------|
| : 2      | <u>F</u> ile <u>E</u> d | lit <u>V</u> iew | <u>I</u> nsert | F <u>o</u> rmat | <u>T</u> ools [] |
| 1        | 💕 🔒                     | 👌 🔒              | 31             | 1 🖬 🕻           | <u>-</u>         |
| 1        | 12 22                   | 2 🗞              | 12             | 5 75 🛛 🌌        | B 🔂              |
|          | H16                     | •                | f <sub>x</sub> |                 | _                |
|          | Α                       | E                | 3              | С               | D                |
| 1        | Tag #                   | Channe           | I Macro        | tag Micro       | o tag            |
| 2        | 0                       | 0                | 197            | 18712           |                  |
| 3        | 1                       | 0                | 397            | 18713           |                  |
| 4        | 2                       | 0                | 597            | 18713           |                  |
| 5        | 3                       | 0                | 797            | 18714           |                  |
| 6        | 4                       | 0                | 997            | 18714           |                  |
| 7        | 5                       | 0                | 1197           | 18714           |                  |
| 8        | 6                       | 0                | 1397           | 18712           |                  |
| 9        | 7                       | 0                | 1597           | 18714           |                  |
| 10       | 8                       | 0                | 1797           | 18712           |                  |
| 11       | 9                       | 0                | 1997           | 18710           |                  |
| 12       | 10                      | 0                | 2197           | 18712           |                  |
| 13       | 11                      | 0                | 2397           | 18711           |                  |
| 14       | 12                      | 0                | 2597           | 18709           |                  |
| 15       | 13                      | 0                | 2797           | 18711           |                  |
| 16       | 14                      | 0                | 2997           | 18710           |                  |
| 17       | 15                      | 0                | 3197           | 18708           |                  |
| 18       | 16                      | 0                | 3397           | 18712           |                  |
| 19       | 17                      | 0                | 3597           | 18712           |                  |
| 20       | 18                      | 0                | 3797           | 18709           |                  |
| 21       | 19                      | 0                | 3997           | 18708           |                  |
| 22       | 20                      | 0                | 4197           | 18713           |                  |
| 23       | 21                      | 0                | 4397           | 18711           |                  |
| 24       | 22                      | 0                | 4597           | 18710           |                  |
| 25       | 23                      | 0                | 4797           | 18713           |                  |
| 26       | 24                      | 0                | 4997           | 18712           |                  |
| 27       | 25                      | 0                | 5197           | 18711           |                  |
| 28       | 26                      | 0                | 5397           | 18712           |                  |
| 29       | 27                      | 0                | 5597           | 18710           |                  |
| 30       | 28                      | 0                | 5797           | 18709           |                  |
| 31       | 29                      | 0                | 5997           | 18712           |                  |
| 32       | 30                      | 0                | 6197           | 18714           |                  |
| 33       | 31                      | 0                | 6397           | 18710           |                  |

Figure 14 Typical output data from streaming TCSPC Time Tags

# "FIFO – Time Tagging" (FIFO – Multi-stop)

This page is used to continuously stream event time tags, as shown in Fig. 15. This mode offers 2 methods that are selected by the value of the programmable clock. If the programmable clock is set to 1280 HI and 1280 LO then the Resync option is selected. Any other clock value will select the Free Running option.

#### Free Running:

Once the configuration is selected, the user can start the module recording. The module will wait for the first single start pulse and then start recording every stop event until the recording time is reached, the maximum event count is reached or the process is manually stopped. The first start pulse will begin recording. All following stop events will be stamped and saved. Any following start pulses during the process will be ignored. Hence, all events, after the initial start signal, can be saved indefinitely.

#### **Resync:**

Using this method, the user must feed the programmable clock output to the Start input of any channel being used. Once the configuration is selected, the user can start the module recording. The module will wait for the first Start pulse and then start recording every stop event until the recording time is reached, the maximum event count is reached or the process is manually stopped.

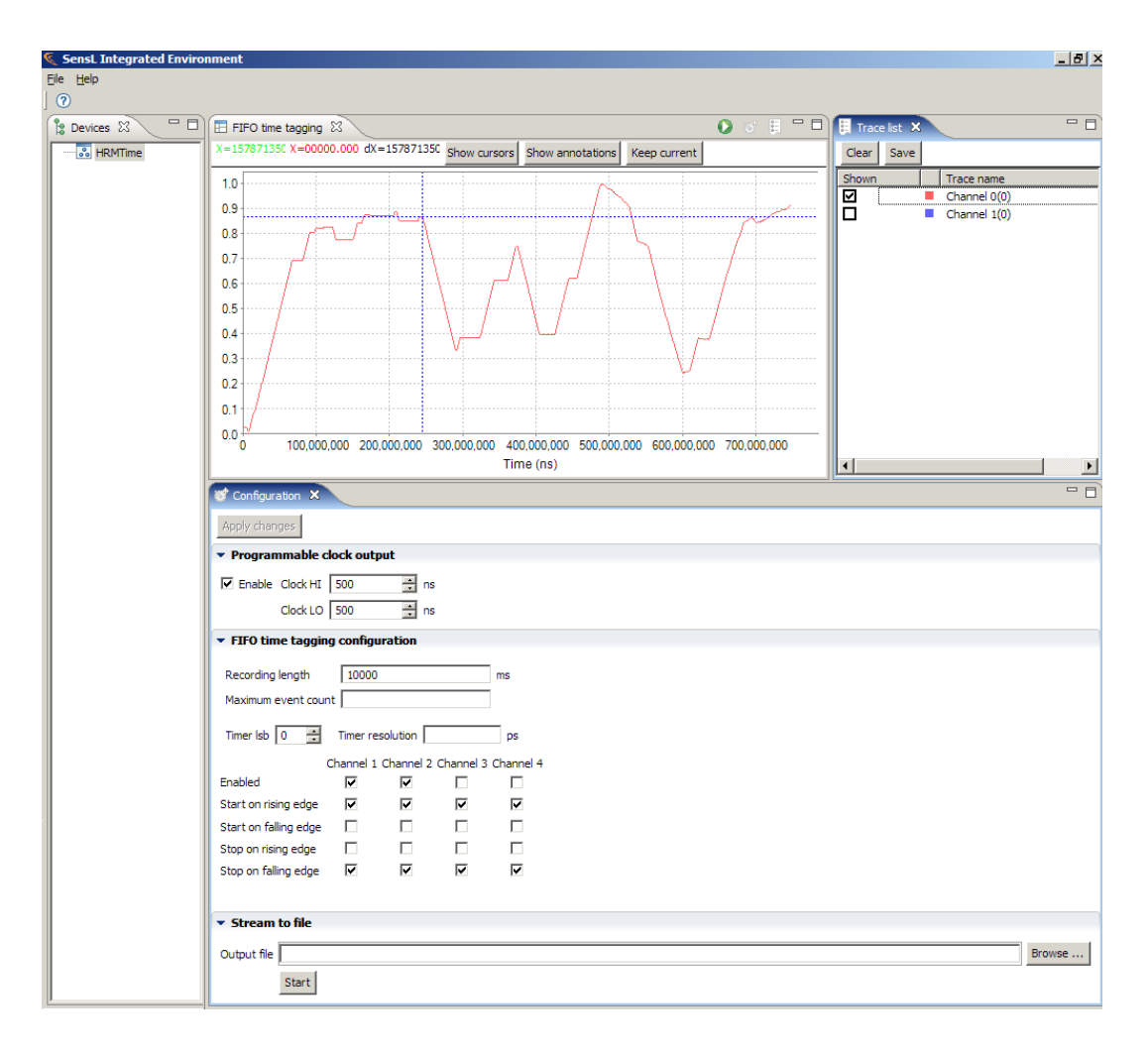

Figure 15 SIE screen for FIFO - Time Tagging

#### Programmable Clock Output

#### Free Running:

The Programmable Clock Output is made available for all modes and is used to set the frequency and duty cycle of the internal programmable clock. This clock is available an SMA output for test purposes. This clock is provided for testing and diagnostics only. The clock will exhibit a level of jitter that would not be suitable for accurate measurements as part of an experiment.

#### **Resync:**

With the clock programmed to 1280 HI, 1280 LO (FSR register set to 0xFFFF) the module will operate in Resync.

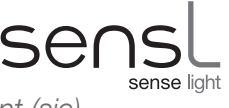

### Recording Length

The recording length should be set to the desired period over which the TCSPC measurements are to be taken.

### Maximum Event Count

This defines the maximum number of events to be stored before recording stops. This value is used to ensure the storage data size does not exceed the capacity of the system.

### Timer LSB

This is used to select the resolution of the time tag. Selecting bit 0 will give the time tag a resolution of 27ps. Bit 1 will set the resolution to 54ps ( $2 \times 27$ ), bit 2 will set the resolution to 108ps ( $4 \times 27$ ) and so forth.

### Channel Enable and Edge Selection

These check boxes allow the individual channels to be enabled/disabled and the START/STOP inputs sensitivity to be specified.

Note: Press the Apply changes button to set your selected configuration.

### Data Recording

Once the configuration is selected, the mode is now ready for recoding data. In FIFO – Time Tagging mode two forms of data recording are available, Graphical Presentation and Streaming FIFO Time Tags.

#### **Graphical Presentation**

In this mode recording is carried out at the module until the recording length or the maximum event count is reached. To start processing, click on the green right arrow at the top of the page. The right hand side of the display will show which channels are active. On completion the graph will display a plot of event density (frequency) over time.

This mode of operation is particularly useful for carrying out preliminary tests to determine the best configuration, before carrying out a full experiment using continuous streaming of results to a PC file.

#### Streaming FIFO Time Tags

Once the configuration is selected, the user can now select a path and file name for saving the data. It is recommended that the file name have a suffix of CSV. Doing this will allow the file to be easily viewed using a spreadsheet package. Once this is done the process can be started by clicking the Start button. Clicking the Start button will start the module streaming all time tags to the chosen file until the recording time is reached, the maximum event count is reached or the process is manually stopped. In this mode there is no TCSPC. The first start pulse will begin recording. All following stop events will be stamped and saved in the target PC file. Hence, all events, after the initial start signal, can be saved to file indefinitely.

After the process is stopped the file will be available for viewing. The format of the output file will differ depending on whether the mode used the Free Running or Resync option. Figure 16 shows a section of a typical output file for both options.

As can be seen in Fig. 16, four columns are used to define the tag number, channel ID, macro time and micro

time.

The time tag for this mode consists of 2 x 32-bit words. The first word is a micro time that has a resolution down to 27ps. Using the Free Running option this timer will roll over at the count of 5308415 (Hex 50FFF). Using the Resync option this timer will roll over every 4 microseconds. In both cases the MACRO counter is a count of how many times the MICRO counter has rolled over.

**Note:** The LSB value of 27ps is not an exact value. This value is a simplified (rounded up) value that is suitable for all other modes. The true LSB value is 26.9851ps. As this mode involves the continuous running of the MICRO clock for very long periods it is recommended that the value of 26.9851 is used to avoid a cumulative error occurring over long periods of time.

| 🛅 d -                                               | 💼 d - OpenOffice.org Calc              |         |            |                | 🛅 d - | 撞 d - OpenOffice.org Calc          |                                     |                              |                |
|-----------------------------------------------------|----------------------------------------|---------|------------|----------------|-------|------------------------------------|-------------------------------------|------------------------------|----------------|
| Eile Edit View Insert Format Iools Data Window Help |                                        |         |            |                |       | <u>E</u> dit <u>V</u> iew <u>I</u> | nsert F <u>o</u> rmat <u>T</u> ool: | s <u>D</u> ata <u>W</u> indo | w <u>H</u> elp |
| : 22                                                | ************************************** |         |            |                |       |                                    |                                     |                              |                |
| : •                                                 |                                        |         |            |                | : 🖽   |                                    |                                     |                              |                |
| : (b)                                               | Arial                                  |         | ✓ 10 ✓ B / | ´⊻∣≣ ≣ ≣ ≣ ⊞∣. |       | Arial                              | ▼ 1                                 | o 🔽 🖪                        | IU∣≣≣≣         |
| $\boxed{G14}  \forall  f_{111}  \Sigma = $          |                                        |         |            |                |       |                                    |                                     |                              |                |
|                                                     | 0                                      | B       | ,          | D              | 1     | •                                  |                                     | <u> </u>                     |                |
| 1                                                   | Tag #                                  | Channel | Macrotime  | Microtime      | 1     | H neT                              | Channel                             | Macrotime                    | Microtime      |
| 2                                                   | 0                                      | 0       | 0          | 18684          | 2     | 1091                               |                                     | 1                            | 18683          |
| 3                                                   | 1                                      | Ō       | 0          | 55740          | - 3   | 1                                  | 0                                   | 2                            | 18681          |
| 4                                                   | 2                                      | 0       | 0          | 92796          | 4     | 2                                  | 0                                   |                              | 18680          |
| 5                                                   | 3                                      | 0       | Ō          | 129852         | 5     | 3                                  | 0                                   | 4                            | 18681          |
| 6                                                   | 4                                      | 0       | 0          | 166907         | 6     | 4                                  | 0                                   | 5                            | 18679          |
| 7                                                   | 5                                      | 0       | 0          | 203958         | 7     | 5                                  | 0                                   | 6                            | 18679          |
| 8                                                   | 6                                      | 0       | 0          | 241012         | 8     | 6                                  | 0                                   | - 7                          | 18681          |
| 9                                                   | 7                                      | 0       | 0          | 278066         | 9     | 7                                  | 0                                   | . 8                          | 18677          |
| 10                                                  | 8                                      | 0       | 0          | 315120         | 10    | 8                                  | 0                                   | - 9                          | 18679          |
| 11                                                  | 9                                      | 0       | 0          | 352173         | 11    | 9                                  | 0                                   | 10                           | 18679          |
| 12                                                  | 10                                     | 0       | 0          | 389227         | 12    | 10                                 | 0                                   | 11                           | 18681          |
| 13                                                  | 11                                     | 0       | 0          | 426280         | 13    | 11                                 | 0                                   | 12                           | 18678          |
| 14                                                  | 12                                     | 0       | 0          | 463331         | 14    | 12                                 | 0                                   | 13                           | 18678          |
| 15                                                  | 13                                     | 0       | 0          | 500383         | 15    | 13                                 | 0                                   | 14                           | 18681          |
| 16                                                  | 14                                     | 0       | 0          | 537437         | 16    | 14                                 | 0                                   | 15                           | 18681          |
| 17                                                  | 15                                     | 0       | 0          | 574488         | 17    | 15                                 | 0                                   | 16                           | 18676          |
| 18                                                  | 16                                     | 0       | 0          | 611543         | 18    | 16                                 | 0                                   | 17                           | 18679          |
| 19                                                  | 17                                     | 0       | 0          | 648595         | 19    | 17                                 | 0                                   | 18                           | 18678          |
| 20                                                  | 18                                     | 0       | 0          | 685646         | 20    | 18                                 | 0                                   | 19                           | 18677          |
| 21                                                  | 19                                     | 0       | 0          | 722698         | 21    | 19                                 | 0                                   | 20                           | 18678          |
| 22                                                  | 20                                     | 0       | 0          | 759750         | 22    | 20                                 | 0                                   | 21                           | 18680          |
| 23                                                  | 21                                     | 0       | 0          | 796804         | 23    | 21                                 | 0                                   | 22                           | 18678          |
| 24                                                  | 22                                     | 0       | 0          | 833855         | 24    | 22                                 | 0                                   | 23                           | 18676          |
| 25                                                  | 23                                     | 0       | 0          | 870910         | 25    | 23                                 | 0                                   | 24                           | 18678          |
| 26                                                  | 24                                     | 0       | 0          | 907961         | 26    | 24                                 | 0                                   | 25                           | 18678          |
| 27                                                  | 25                                     | 0       | 0          | 945014         | 27    | 25                                 | 0                                   | 26                           | 18677          |
| 28                                                  | 26                                     | 0       | 0          | 982066         | 28    | 26                                 | 0                                   | 27                           | 18679          |
| 29                                                  | 27                                     | 0       | 0          | 1019119        | 29    | 27                                 | 0                                   | 28                           | 18679          |
| 30                                                  | 28                                     | 0       | 0          | 1056174        | 30    | 28                                 | 0                                   | 29                           | 18679          |
| 31                                                  | 29                                     | 0       | 0          | 1093229        | 21    | 20                                 | 0                                   | 20                           | 19676          |

Figure 16 Data from Free Running mode

Data from Resync mode

**Example:** If the MACRO time value is 28 and the MICRO time is 11232 then the absolute time of the tag from the start pulse is:

#### Free Running

 $((28 \times 5308416) + 11232) \times 26.9851$ ps = 4011250921ps.

**Note:** 5308416 = Hex 510000.

#### Resync

(28 x 4000000) + (11232 x 26.9851) = 112303097 ps.

Note: Rollover is every 4000000 ps.

# Correlation

The Correlation feature allows the user to carry out cross and auto correlation on FIFO-TCSPC streams for both the TCSPC values and the MACRO times. The correlation screen is shown in Fig. 17.

In Correlation mode the configuration setup is identical to FIFO-TCSPC mode. However, channel select is restricted to a maximum of two channels. A single channel selected will result in auto-correlation on that input. Two channels will result in cross-correlation on the two channels. Further correlation specific settings are as follows:

### Target Data Set

Use these two mutually exclusive radio buttons to select correlation on the MICRO (TCSPC) or MACRO time.

### **Bin Size/Resolution**

This setting determines the bin size to be used for the correlation function. Increasing this value will direct the correlation function to group greater numbers of consecutive time tags into software bins. These bins are then used for phase sweeping the streams to create the correlation curve.

### Maximum Lag

This defines the maximum number of bins to be used for carrying out the correlation algorithm.

### **Graphical Presentation**

Once the configuration is selected, the mode is now ready for recording data. In this mode recording is carried out at the module until the recording length or the maximum event count is reached. To start processing, click on the green right arrow at the top of the page.

After starting the experiment the module will run for the Recording Length, the maximum event count is reached or until the memory is full. Once the process has stopped the top graph will display a plot of the event frequency over time. The bottom graph will display the correlation curve as specified by the configuration parameters. For details of the correlation algorithm see the Appendix in this document. USER MANUAL > Sensl Integrated Environment (sie) > Using The Sensl Integrated Environment (sie)

| 🍕 SensL Integrated Enviro | nment                                                                                                    | _ 6 >                            |  |  |  |  |  |
|---------------------------|----------------------------------------------------------------------------------------------------|----------------------------------|--|--|--|--|--|
| Ele Help                  |                                                                                                    |                                  |  |  |  |  |  |
| 🎦 Devices 🛿 🗖 🗖           | 🖬 Correlation X 💽 🐨 🗒 🗖 🗖                                                                                                    | 🗄 Trace list 🕱 📃 🗖               |  |  |  |  |  |
| HRMTime                   | Macro time                                                                                                    | Clear Save                       |  |  |  |  |  |
|                           | X=00000.000 X=00000.000 dX=00000.000 Hide cursors Hide annotations                                                                       | Shown Trace name                 |  |  |  |  |  |
|                           | Action         Description           35                                                                                                  | Shown Trace name<br>Channel 0(0) |  |  |  |  |  |
|                           | 0.00<br>0.00<br>0.0 0.5 1.0 1.5 2.0 2.5 3.0 3.5 4.0 4.5<br>Time (ns)                                                                     | × >                              |  |  |  |  |  |
|                           | Apply changes                                                                                                    |                                  |  |  |  |  |  |
|                           |                                                                                                    |                                  |  |  |  |  |  |
|                           | ▼ Correlation configuration                                                                                                    |                                  |  |  |  |  |  |
|                           | Target dataset     Bin size     1     2       C Macro time     Bin size     1     2       C Micro time     Maximum lag     2000     bins |                                  |  |  |  |  |  |
|                           | ▼ FIF0 TCSPC configuration                                                                                                    |                                  |  |  |  |  |  |
|                           | Recording length         1000         ms           Maximum event count         4000000                                                   |                                  |  |  |  |  |  |
|                           | Reverse plot                                                                                                    |                                  |  |  |  |  |  |
|                           | Micro time bits 13 🚔 Maximum micro time 221.157 ns                                                                                       |                                  |  |  |  |  |  |
|                           | Micro time Isb 0 Airo time resolution 27 ps                                                                                              |                                  |  |  |  |  |  |
|                           | Macro time bits 17 🗮 Maximum macro time 655355 ns                                                                                        |                                  |  |  |  |  |  |
|                           | Macro time Isb 0 🚔 Macro time resolution 5 ns                                                                                            |                                  |  |  |  |  |  |
|                           | Channel 1 Channel 2 Channel 3 Channel 4                                                                                                  |                                  |  |  |  |  |  |
|                           | Start on rising edge 🔽 🔽 🔽 🔽                                                                                                    |                                  |  |  |  |  |  |
|                           | Start on falling edge                                                                                                    |                                  |  |  |  |  |  |
|                           | Stop on rising edge                                                                                                    |                                  |  |  |  |  |  |
|                           | Stop on naming edge (x) (Y) (Y) (Y)                                                                                                    |                                  |  |  |  |  |  |
|                           |                                                                                                    |                                  |  |  |  |  |  |

Figure 17 SIE Correlation screen

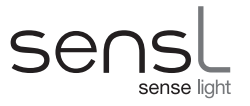

# Appendix

# HRM-TDC REGISTERS AND LOW LEVEL DLL FUNCTIONS

The control and setup of the HRM-TDC is carried out by a series of commands to a set of configuration registers within the module. To simplify the control of these registers, a set of low level drivers, in a DLL, is available. The low level drivers will return an HRM\_STATUS of value HRM\_OK or HRM\_ERROR.

For standard 'C' programming the user must use the DLL HRMTimeAPI.DLL For LabVIEW the user must use the modified version of the DLL providid called HRMTimeALI\_LV.DLL In both cases a copy of the relevant DLL **MUST reside in the same folder as the application**.

# **Initialization Low Level Drivers**

Before the user can read/write to these configuration registers communication must be established with the module. To do this the following low level driver functions must be used.

### Driver - HRM GetDLLVersion

HRM\_API const char\* WINAPI HRM\_GetDLLVersion(void)

This function returns a pointer to a text string describing the revision level of the drivers.

### Driver - HRM\_SetConfigurationPath

HRM\_API void WINAPI HRM\_SetConfigurationPath(char\* path)

path: Pointer to text string defining path.

This function is used to define the path where the configuration data for the module resides.

### Driver - HRM\_RefreshConnectedModuleList

HRM\_API bool HRM\_RefreshConnectedModuleList(void)

This function can be called at any time to determine if the list of connected modules has changed. This can be used to periodically poll the USB bus to determine if modules have been connected or disconnected.

### Driver - HRM\_GetConnectedModuleCount(void)

HRM\_API UINT WINAPI HRM\_GetConnectedModuleCount(void)

This function is used to determine how many HRM-TDC modules are currently connected to the USB bus.

### Driver - HRM\_GetConnectedModuleList

HRM\_API void WINAPI HRM\_GetConnectedModuleList(HANDLE\* handleList)

handleList: Pointer to array of HRM-TDC handles for initialization.

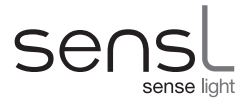

This function initializes an array of HRM-TDC handles to allow communication with all HRM-TDC modules present on the USB bus. The size of the array must be greater or equal to the number of modules detected using the function HRM\_GetConnectedModuleCount.

### Driver - HRM\_CloseModule

HRM\_STATUS WINAPI HRM\_CloseModule(HANDLE handle)

On completion of the application, this function must be called to release the handle and close the session.

#### Example:

int moduleCount;

HANDLE handleArr[20];

HRM RefreshConnectedModuleList();

```
moduleCount = HRM GetConnectedModuleCount();
```

if(moduleCount)

```
{
```

HRM\_GetConnectedModuleList(handleArr);

APPLICATION CODE HERE

HRM CloseModule(handleArr);

```
}
```

else

printf("No HRM-TDC modules detected");

In this example the APPLICATION CODE can address up to 'moduleCount' HRM-TDC modules.

Now that communication with the module has been established the configuration registers can be programmed using the associated low level driver.

# **ARR – Address Route Register**

### **Register Description**

The method of time-binning is based on using the received time-tag data and discrete I/O inputs to form the address in memory for time-bin processing. In its simplest form, a time-tag could be used as the address bus so that each time-bin is separated by the resolution of the least significant bit. On receipt of a time-tag the system outputs the time-tag as an address and then increments that location (time-bin). In the HRM-TDC system further data bits are included in the address selection to allow multiple curve plotting based on multiple channel inputs and discrete inputs for X, Y array plotting. To allow maximum flexibility the AAR register can define any bit to be placed in any

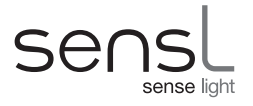

position within the address bus for the shared memory.

Understanding the ARR is critical as it is the controller that defines the resolution, curve count and array size of all measurements.

Before programming the ARR the user must first assert an RRR (Route Register Reset) command to initialize the system. Once this is done the ARR is then programmed by sending 27 consecutive writes. The address bus of the memory is 27 bits (A26-A0). Starting with A0, each write defines the bit number of the 'Address Option Bits' to be routed to that particular address bit. The 'Address Option Bits' are as follows:

| AOB[24 0] | TagData         |
|-----------|-----------------|
| AOB[5125] | Address Counter |
| AOB[6752] | 16-bit I/O Data |
| AOB[7968] | Pixel Counter   |
| AOB[9180] | Line Counter    |
| AOB[92]   | Fix to logic 0  |

#### TagData

This is the time-tag data as received by the Pico-Second Timing Interface. Bits 23,24 define on which channel the time-tag was received -00, 01, 10 or 11. The bits 22 down to 0 define the time with bit 0 being the LSB (LSB = 26.9851ps).

#### Address Counter

These bits provide a 27-bit counter that can be routed to the address bus. This counter can be pre-loaded with a given value. After each write to memory this counter will be automatically incremented. This counter would be most used when the system is in time-tag mode. Here the system reads time-tags and stores them in consecutive locations in memory. These bits are also available to be used in Time-bin mode. However, in this case the address is not incremented. Instead the address counter bits are used purely as an offset address in memory for saving curves.

#### 16-Bit I/O Data

The value of the 16 I/O data bits can be routed to any address line. This would be useful for plotting X, Y curves. For example, the I/O could be used as 8-bit X and 8-bit Y inputs allowing a 256 x 256 array of curves to be plotted.

#### Pixel Counter/Line Counter/Frame Reset

The 16-bit I/O method of X,Y plotting is limited to 256 x 256 arrays. An alternative method that allows larger arrays is to use 2 discrete inputs to clock counters that in turn can be used as the address in memory. The HRM-TDC module provides a 12-bit Pixel Counter and a 12-bit Line Counter. The Pixel Counter is incremented by clock inputs to IODATA(0) and the line counter is incremented by clock inputs to IODATA(0) and the line counter is incremented by clock inputs to IODATA(1). If these bits are routed to the address lines then the user can command the HRM-TDC module to move from one curve to the next by clocking the IODAT(0) and IOADAT(1) lines. This allows arrays of up to 4096 x 4096.

The contents of the LINE and PIXEL counters are cleared when:

- 1. A write is sent to the Routing Reset Register (RRR)
- 2. A LO-HI transition is detected on the IODATA(2) port.

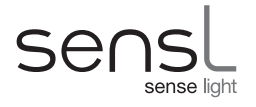

The IODATA(2) can be used as a Frame Reset clock input for synchronizing an X,Y pixel image with an external instrument such as a microscope.

#### Fix to logic 0

Selecting this bit will drive the particular address line low. This is used for driving the chip select line of a single memory card. If two memory cards are used then the chip select should be an address counter bit.

#### Example:

WRITE: 1,2,3,4,5,6,7,8, 23,24, 25,26,27,28,29,30,31,32,33,34,35,36,37,38,39,40,41

This would set up the system recording 4 curves, one from each channel. Each curve would consist of 256 bins (8 bits) with a bin size of 54ps. This reduced resolution is due to bit 1 (second bit) of the time-tag being routed to address bit 0. The channel bits 23, 24 will move each channel event to a different curve. The base start address of these curves will be defined by the pre-programmed value of the **Address Counter**.

### <u>Driver - HRM\_SetAddressRouteRegister</u> HRM\_STATUS WINAPI HRM\_SetAddressRouteRegister(HANDLE handle, BYTE\* arrData)

handle: HRM-TDC module handle

arrData: Array of bytes to write to the address route register.

#### Note:

The **arrData** bytes must be padded with 0 values after each routing value. Therefore, for the example, the **arrData** array must be set to:

1,0,2,0,3,0,4,0,5,0,6,0,7,0,8,0,23,0,24,0,25,0,26,0,27,0,28,0,29,0,

30,0,31,0,32,0,33,0,34,0,35,0,36,0,37,0,38,0,39,0,40,0,41,0

### **DRR – Data Route Register**

#### **Register Description**

When the HRM-TDC system is in time-tag mode it will continually save time-stamps to memory. Each time-stamp will always be 32-bits, however the format of the time-stamp is programmable using the DRR. To allow maximum flexibility the DRR register can define any 'Data Option Bit' bit to be placed in any position within the 32-bit time-tag.

Before programming the DRR the user must first assert an RRR (Route Register Reset) command to initialize the system. Once this is done the DRR is then programmed by sending 32 consecutive writes. Starting with D0, each write defines the bit number of the 'Data Option Bits' to be routed to that particular data bit within the time-tag. The 'Data Option Bits' are as follows:

| DOB[24 0] | TagData        |
|-----------|----------------|
| DOB[5625] | Macro Counter  |
| DOB[57]   | Fix to logic 0 |

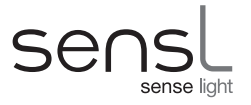

#### TagData

This is the time-tag data as received by the Pico-Second Timing Interface. Bits 23,24 define the channel the time-tag was received on -00, 01, 10 or 11. The bits 22 down to 0 define the time with bit 0 being the LSB (LSB = 26.9851ps).

#### Macro Counter

When time-tag recording the user may, along with the TCSPC time, wish to record the chronological time that the event occurred. A 32-bit Macro Time Counter is made available that is cleared at the start of time-tag processing and will increment every 5ns. The user can select a range of these bits to provide a macro time to time-stamp each time-tag.

#### Example:

WRITE: 0,1,2,3,4,5,6,7 26,27,28,29,30,31,32,33,34,35,36,37,38,39,40,41,42,43,44,45,46,47 23,24

This would set up the time-tag as follows:

| D[70]   | = | TCSPC time (LSB = $26.9851$ ps)                       |
|---------|---|-------------------------------------------------------|
| D[298]  | = | 22-bit Macro time with LSB resolution of 5ns          |
| D[3130] | = | 2-bit channel code 00, 01, 10, 11 for channels 0 to 3 |

### Driver - HRM\_SetDataRouteRegister HRM\_STATUS WINAPI HRM\_SetDataRouteRegister(HANDLE handle, BYTE\* drrData)

handle: HRM-TDC module handle

drrData: Array of bytes to write to the data route register.

#### Note:

The **drrData** bytes must be padded with 0 values after each routing value. Therefore, for the example, the **drrData** array must be set to:

0,0,1,0,2,0,3,0,4,0,5,0,6,0,7,0,26,0,27,0,28,0,29,0,30,0,31,0,32,0,33,0,34,0,

35,0,36,0,37,0,38,0,39,0,40,0,41,0,42,0,43,0,44,0,45,0,46,0,47,0,23,0,24,0

# LAL, LAH – Load Address LO/HI Register

### **Register Description**

These two registers are used to initialize the '**Address Counter**' (see ARR register) to a pre-defined value. The order of loading the initialization address must be LAL followed by LAH. The LAL command will define the least significant 16 bits (A15 down to A0) of the counter. The least significant 11 bits of the LAH command will define counter bits A26 down to A16. On completion of the LAH command the '**Address Register**' will be loaded with the new value.
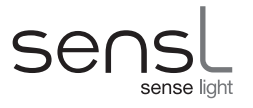

# Driver - HRM SetAddressRegister

### HRM\_STATUS WINAPI HRM\_SetAddressRegister(HANDLE handle, ULONG arData)

handle: HRM-TDC module handle

arData: 32-bit address to set LAH, LAL to.

# LFL, LFH – Load Fill Value LO/HI Register

#### **Register Description**

The user can command the HRM-TDC module to fill a range of memory with a given value. The value used for this command is defined using these 2 commands. The initialization value is a 32-bit value. The most significant 16 bits is defined by LFH and the least significant 16 bits is defined bits LFL.

### <u>Driver - HRM\_SetFillValueRegister</u> HRM\_STATUS WINAPI HRM\_SetFillValueRegister(HANDLE handle, ULONG fvrData)

handle: HRM-TDC module handle

arData: 32-bit value to set LFH, LFL to.

# UAL, UAH – Load Address LO/HI Register

#### **Register Description**

These two registers are used to initialize the USB address counter. The block DMA transfers from memory to the USB start at the address defined by these two commands. On completion of each USB transfer the USB address counter is automatically incremented. This address is a 32-bit **'long word'** address. All USB block transfers are carried out in long words (4 bytes at a time). The order of loading the initialization address **must** be UAL followed by UAH. The UAL command will define the least significant 16 bits (A15 down to A0) of the counter. The least significant 10 bits of the UAH command will define counter bits A25 down to A16. On completion of the UAH command the 'Address Register' will be loaded with the new value.

#### UAL:

| D15 | D14 | D13 | D12 | D11 | D10 | D09 | D08 | D07 | D06 | D05 | D04 | D03 | D02 | D01 | D00 |
|-----|-----|-----|-----|-----|-----|-----|-----|-----|-----|-----|-----|-----|-----|-----|-----|
| A15 | A14 | A13 | A12 | A11 | A10 | A9  | A8  | A7  | A6  | A5  | A4  | A3  | A2  | A1  | AO  |

#### UAH:

| D15 | D14 | D13 | D12 | D11 | D10 | D09 | D08 | D07 | D06 | D05 | D04 | D03 | D02 | D01 | D00 |
|-----|-----|-----|-----|-----|-----|-----|-----|-----|-----|-----|-----|-----|-----|-----|-----|
| Nu  | Nu  | Nu  | Nu  | Nu  | Nu  | A25 | A24 | A23 | A22 | A21 | A20 | A19 | A18 | A17 | A16 |

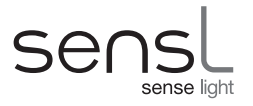

### Driver - HRM\_SetUSBAddressRegister

#### HRM\_STATUS WINAPI HRM\_SetUSBAddressRegister(HANDLE handle, ULONG uarData)

handle: HRM-TDC module handle

uarData: 32-bit address to set UAH, UAL to.

## MBR – Mode Bits Register

#### **Register Description**

This register defines a number of settings for the HRM-TDC module as follows:

| D15 | D14 | D13 | D12 | D11 | D10 | D09 | D08 | D07 | D06 | D05 | D04 | D03  | D02 | D01 | D00 |
|-----|-----|-----|-----|-----|-----|-----|-----|-----|-----|-----|-----|------|-----|-----|-----|
| Rmd | Mem | Nu  | Nu  | Nu  | Nu  | Nu  | Nu  | Nu  | BCe | Rvd | Rvd | Size | Md2 | Md1 | Md0 |

Md[2..0] These bits define in which mode the HRM-TDC module will operate.

**000** = Fill 'n' memory locations with the **LFL,LFH** value.

The value of 'n' is defined by the **MCL,MCH** registers.

The start address is defined by the LAL,LAH registers.

**001** = Run in TIME-TAG with TCSPC mode.

**010** = Run in TIME-TAG continuous mode.

**011** = Run in TIME-BIN with TCSPC mode.

**100** = Run in TIME-BIN continuous mode.

All other Md[] combinations are reserved. Power-up default = 000.

#### Size

In TIME-BIN mode the bin size can be set for 16 bits or 32 bits. If 'Size' is set to '1' the bin size will be 16 bits. With 'Size' set to '0' the bin size will be 32 bits. Note that when the size is 16 bits the memory address defined by the ARR (Address Route Register) is a 16-bit word address. In all other cases the ARR shall define a 32-bit long words address.

Power-up default = 1

#### Rvd

Bits reserved. Must be set to '1'.

#### BCe

With this bit set to '1' the BINCNT (BCH, BCL) feature is enabled. If this bit is '0' then the effect of the BCH

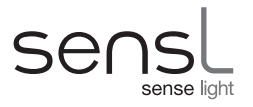

and BCL is disabled.

#### Mem

This bit, when set to '1', will start the high speed USB memory or time-tag transfer processor. Taking this bit to '0', at any time, will immediately put the processor into reset.

#### Rmd

This bit, when set to '1' will start the mode processor. The mode of operation is defined by the Md bits. Taking this bit to '0', at any time, will immediately put the processor into reset.

### <u>Driver - HRM\_SetModeBitsRegister</u> HRM\_STATUS WINAPI HRM\_SetModeBitsRegister(HANDLE handle, USHORT mbrData)

handle: HRM-TDC module handle

mbrData: 16-bit value to write to the MBR.

# ESR – Edge Sensitivity Register

### **Register Description**

All start and stop inputs can be programmed to produce an event on either a +Ve or -Ve transition. This register defines the edge sensitivity for each input as follows:

| D15 | D14 | D13 | D12 | D11 | D10 | D09 | D08 | D07 | D06 | D05 | D04 | D03 | D02 | D01 | D00 |
|-----|-----|-----|-----|-----|-----|-----|-----|-----|-----|-----|-----|-----|-----|-----|-----|
| FN3 | FP3 | SN3 | SP3 | FN2 | FP2 | SN2 | SP2 | FN1 | FP1 | SN1 | SP1 | FN0 | FP0 | SN0 | SP0 |

| SP3, SP2, SP1, SP0 | = Set to '1' for start event of corresponding channel on positive edge. |
|--------------------|-------------------------------------------------------------------------|
| SN3, SN2, SN1, SN0 | = Set to '1' for start event of corresponding channel on negative edge. |
| FP3, FP2, FP1, FP0 | = Set to '1' for end event of corresponding channel on positive edge.   |
| FN3, FN2, FN1, FN0 | = Set to '1' for end event of corresponding channel on negative edge.   |

#### Note:

The positive and negative settings must never both be set to '1'. Only one edge is allowed. To disable an input, set both the negative and positive bits to '0'.

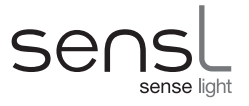

### Driver - HRM SetEdgeSensitivityRegister

#### HRM\_STATUS WINAPI HRM\_SetEdgeSensitivityRegister(HANDLE handle, USHORT esrData)

handle: HRM-TDC module handle

esrData: 16-bit value to write to the ESR.

## **RRR – Routing Reset Register**

#### Register Description

A write to this register:

Resets the ARR and DRR registers ready for programming

Clears the WCH and WCL registers

Clears the LINE and PIXEL counters.

Clears the Memory Wrap Error bit in the status register

### <u>Driver - HRM\_SetRoutingResetRegister</u> HRM\_STATUS WINAPI HRM\_SetRoutingResetRegister(HANDLE handle, USHORT rrrData)

handle: HRM-TDC module handle

rrrData: Don't care

# MCL, MCH – Memory Count LO/HI Register

#### **Register Description**

When the system is commanded to initialize the memory, these registers will define the block size of 32-bit memory locations to be written to with the value defined by the **Load Fill Value** registers. When the system is put into Time-Tag or TCSPC Time-Tag mode, these registers will define the number of 32-bit memory locations to be stored as time-tag data before halting. If these registers are set to 0 the time-tag processor will run until commanded to stop by resetting the state machine.

For further details **see MBR** (Md bits = 000).

#### Driver - HRM\_SetMemoryCountRegister

#### HRM\_STATUS WINAPI HRM\_SetMemoryCountRegister(HANDLE handle, ULONG mcrData)

handle: HRM-TDC module handle

mcrData: Number of 32-bit locations to process

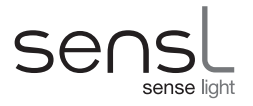

# FSR – Frequency Select Register

### **Register Description**

The HRM-TDC module provides a programmable frequency output. This register defines the number of 5ns cycles required to complete the HI and LO parts of the cycle. The most significant 8 bits of the FSR defines the HI time and the least significant 8 bits defines the LO time. However, there is an offset of 1 such that:

Setting this value to 0x0000 would result in an output waveform 5ns low followed by 5ns high.

Setting this value to 0x0309 would result in an output waveform 20ns HI, 50ns LO.

When in FIFO Time-Tagging mode, setting the FSR to the value of **0xFFFF** will force the module to operate in **Resync** and the output frequency will be fixed to 250KHz.

### Driver - HRM\_SetFrequencySelectionRegister

HRM\_STATUS WINAPI HRM\_SetFrequencySelectionRegister(HANDLE handle,USHORT fsrData)

handle: HRM-TDC module handle

fsrData: Value to write to the FSR

# IDR – I/O Direction Register

#### **Register Description**

The 16-bit I/O signals of the HRM-TDC can be programmed to be inputs or outputs. The value of this register defines the direction of each I/O bit. Setting a bit in this register to '1' will program the corresponding I/O bit as an output. Setting a bit in this register to '0' will program the corresponding I/O bit as an input.

### <u>Driver - HRM\_SetIODirectionRegister</u> HRM\_STATUS WINAPI HRM\_SetIODirectionRegister(HANDLE handle, USHORT iodrData)

handle: HRM-TDC module handle

iodrData: Value to write to the IDR

# IVR – I/O Value Register

#### **Register Description**

Writing to this register sets any I/O bit, enabled as an output, to the value of its corresponding bit.

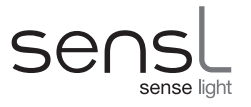

### Driver - HRM\_SetIOValueRegister HRM\_STATUS WINAPI HRM\_SetIOValueRegister(HANDLE handle, USHORT iovrData)

handle: HRM-TDC module handle

iovrData: Value to write to the IVR

# BCL, BCH – Bin Count LO/HI Register

#### **Register Description**

These registers define the maximum number bins that can occur during the period of the TCSPC clock. This count can be calculated as:

#### Bin Count = MOD(Clock Period/Resolution) + 1

Resolution = 26.9851 ps.

The Bin Count is a 23-bit number. BCL defines the least significant 16 bits and BCH defines the most significant 7 bits. It is **important** that this value is correctly set for both Time-Binning **and** Time-Tagging.

Note: This feature is disabled if bit 6 of the mode register is clear.

### <u>Driver - HRM\_SetBinCountRegister</u> HRM\_STATUS WINAPI HRM\_SetBinCountRegister(HANDLE handle, ULONG bcrData)

handle: HRM-TDC module handle

bcrData: 32-bit value to write to the BCH, BCL registers

# UCL, UCH – USB Count HI/LO Register

#### **Register Description**

These registers define the number of 32-bit words to be read from the USB high-speed interface.

# Driver - HRM\_SetUSBCountRegister

#### HRM\_STATUS WINAPI HRM\_SetUSBCountRegister(HANDLE handle, ULONG ucrData)

handle: HRM-TDC module handle

ucrData: Number of 32-bit words to be read from the USB high-speed interface

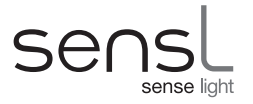

# HRS, HRM-TDC Status Register

### **Register Description**

Reading this register will report the status of the HRM-TDC module as follows:

| D15 | D14 | D13 | D12 | D11 | D10 | D09 | D08 | D07 | D06 | D05 | D04 | D03 | D02 | D01 | D00 |
|-----|-----|-----|-----|-----|-----|-----|-----|-----|-----|-----|-----|-----|-----|-----|-----|
| MC  | MT2 | MT1 | MT0 | CH1 | CH0 | RSY | 0   | 0   | 0   | 0   | OV  | ME  | FC  | HS  | TP  |

- **TP:** If set to '1', the TCSPC time-tag/time-bin processor is active.
- HS: If set to '1', the memory high-speed data transfer processor to the USB port will be active.
- FC: If set to '1' the FPGA configuration processor is active.
- **ME:** If set to '1' indicates that a TIME-TAG memory WRAP-ROUND error has occurred.
- **OV:** This bit will be cleared when the state machine is reset.

**OV** will go to '1' if, during processing, the 32-bit 5ns resolution macro timer wraps-round from maximum back to 0.

**RSY:** If set to '1' the module is set such that, when in FIFO Time-Tagging mode, it will operate in **Resync** (FSR is set to 0xFFFF).

**CH:** These two bits define the module type 1, 2 or 4 channels.

| CH1 | CH0 | TYPE      |
|-----|-----|-----------|
| 0   | 0   | 1 Channel |
| 0   | 1   | 2 Channel |
| 1   | 0   | 3 Channel |
| 1   | 1   | 4 Channel |

**MT:** These three bits define the memory card type/size being used:

| MT2 | MT1 | MT0 | SIZE              |
|-----|-----|-----|-------------------|
| 0   | 0   | 0   | Reserved          |
| 0   | 0   | 1   | Reserved          |
| 0   | 1   | 0   | Reserved          |
| 0   | 1   | 1   | Reserved          |
| 1   | 0   | 0   | 32 Mbytes         |
| 1   | 0   | 1   | 16 Mbytes         |
| 1   | 1   | 0   | 8 Mbytes          |
| 1   | 1   | 1   | No card installed |

MC: If set to '1', only one card of MT type is installed. If '0', two cards of MT type are installed.

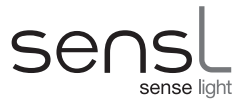

### <u>Driver - HRM\_GetStatusRegister</u> HRM\_STATUS WINAPI HRM\_GetStatusRegister(HANDLE handle, USHORT \*srData)

handle: HRM-TDC module handle

srData: Pointer for saving current 16-bit HRS value

# PCR – Product Code Register

#### **Register Description**

Reading from this register will report the PRODUCT code. The LS byte will report the product ID and the MS byte defines any variants from the standard product. For a standard HRM-TDC module this value should read 0x0001.

### Low Level Driver HRM\_STATUS WINAPI HRM\_GetProductCodeRegister(HANDLE handle, USHORT \*pcrData)

handle: HRM-TDC module handle

pcrData: Pointer for saving current 16-bit PCR value

# SRR – Software Revision Register

#### **Register Description**

Reading from this register will report the current rev of the FPGA code.

#### Low Level Driver

#### HRM\_STATUS WINAPI HRM\_GetSoftwareRevisionRegister(HANDLE handle, USHORT \*srrData)

- handle: HRM-TDC module handle
- srrData: Pointer for saving current 16-bit SRR value

# MIR – Module ID 1, 2, 3, 4 Register

#### **Register Description**

Reading from these four registers will report the contents of the 'on-board' serial ID chip. The contents of the serial ID chip is comprised of 64 bits. The MSB of ID-1 will be the first bit returned from the ID chip. The LSB of ID-4 will be the last bit returned from the ID chip.

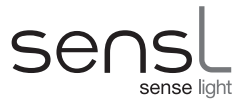

### Driver - HRM\_GetModuleIDRegister

#### HRM\_STATUS WINAPI HRM\_GetModuleIDRegister(HANDLE handle, BYTE \*midData)

handle: HRM-TDC module handle

midData: Pointer for saving text string of the HRM-TDC module ID

# WCH – Write Count HI Register

#### **Register Description**

When operating in time-tag mode, this register will contain the number of 1K (1024 bytes) blocks of data that have been written to memory by the time-tag processor. When the time-tag processor is running, this register should be used to track the memory for continuous download of data.

**Note:** This register automatically wraps around at the maximum address as defined by the memory configuration bits in the status register.

#### Driver - HRM\_GetWriteCountRegister

#### HRM\_STATUS WINAPI HRM\_GetWriteCountRegister(HANDLE handle, ULONG \*wrrData)

handle: HRM-TDC module handle

wrrData: Pointer for saving current 32-bit value of WCH and WCL registers

## WCL – Write Count LO Register

#### **Register Description**

When operating in time-tag mode, this register will contain the residual bytes (0-1023 bytes) that have been written to memory by the time-tag processor. The value of the WCH and WCL are not locked. The WCH should be used for tracking the memory data. Once the time-tagging has been stopped the WCL register should be used to download any remaining data.

#### <u>Driver – HRM\_GetWriteCountRegister</u> See WCH register

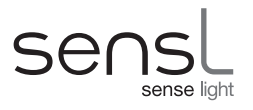

# Non-Register Specific Low Level Drivers

| Driver - HRM_InitMemory                           |        |           |
|---------------------------------------------------|--------|-----------|
| HRM_STATUS WINAPI HRM_InitMemory(                 | HANDLE | handle,   |
|                                                   | ULONG  | addr,     |
|                                                   | ULONG  | len,      |
|                                                   | ULONG  | fillData) |
| Fill a block of memory with a specific bit patter | ern.   | -         |

handle: HRM-TDC module handle

addr: 32-bit starting address

len: Number of 32-bit locations to fill

fillData: 32-bit value to fill the memory with

### Driver - HRM\_ReadMemory

| HRM_STATUS WINAPI HRM_ReadMemory( | HANDLE | handle,   |
|-----------------------------------|--------|-----------|
|                                   | USHORT | modeMask, |
|                                   | ULONG  | addr,     |
|                                   | ULONG  | len,      |
|                                   | BYTE   | *buf)     |
|                                   |        | -         |

Read a block of data from a given location in memory.

- handle: HRM-TDC module handle
- modeMask: Mask to define desired state of mode register bits when executing the function
- addr: 32-bit starting address
- len: Number of 32-bit locations to read
- buf: Pointer to buffer for storing the data

#### Driver - HRM\_ReadFIFOMemory

| HRM_STATUS WINAPI HRM_ReadFIFOMemory(               | HANDLE          | handle,           |
|-----------------------------------------------------|-----------------|-------------------|
|                                                     | USHORT          | modeMask,         |
|                                                     | ULONG           | addr,             |
|                                                     | ULONG           | len,              |
|                                                     | BYTE            | *buf)             |
| Read a block of data from a given location in memor | wwhen card is i | operating in FIF( |

Read a block of data from a given location in memory when card is operating in FIFO mode.

- handle: HRM-TDC module handle
- modeMask: Mask to define desired state of mode register bits when executing the function addr: 32-bit starting address
- len: Number of 32-bit locations to read
- buf: Pointer to buffer for storing the data

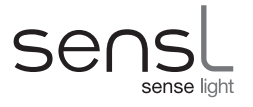

# Driver - HRM GetMemorySize

HANDLE handle, ULONG \*size)

Gets the memory size of the module in bytes.

handle: HRM-TDC module handle

size: Pointer to location for storing number of memory bytes.

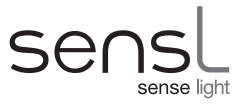

# **HIGH LEVEL DLL FUNCTIONS**

The HRM-TDC DLL (HRMTimeAPI.DLL) contains a set of high level drivers designed to allow the user to easily stream date from the module to memory or file. These drivers are as follows:

### Driver - HRM\_StartHistogramFSM

| HRM_STATUS WINAPI HRM_StartHistogramFSM(HANDLE | handle,   |
|------------------------------------------------|-----------|
| USHORT                                         | tcspc,    |
| USHORT                                         | microlsb) |
|                                                |           |

Setup the module in histogram mode and start it running.

handle: HRM-TDC module handle

Value 1 for TCSPC histogram mode. Value 0 for multiscalar/averaging mode. tcspc:

Time-bin resolution. 0=27ps, 1=54ps, 2=108ps etc. microlsb:

HRM\_STATUS returned equal to HRM\_OK if success

### Driver - HRM StreamTCSPC2File

| HRM_STATUS WINAPI HRM_StreamTCSPC2File(          | HANDLE | handle,          |
|--------------------------------------------------|--------|------------------|
| ·                                                | BYTE*  | outfname,        |
|                                                  | ULONG  | recordinglength, |
|                                                  | ULONG  | esr,             |
|                                                  | USHORT | microbits,       |
|                                                  | USHORT | microlsb,        |
|                                                  | USHORT | macrobits,       |
|                                                  | USHORT | macrolsb)        |
| Stream FIFO date to file (TCSPC with MACRO mode) | ).     |                  |

| handle:          | HRM-TDC module handle                                                |
|------------------|----------------------------------------------------------------------|
| outfname:        | File name for storing data                                           |
| recordinglength: | Time in msec to stream data to file                                  |
| esr:             | Module ESR register value for defining channels and edge sensitivity |
| microbits:       | Number of micro TCSPC measurement bits to use                        |
| microlsb:        | TCSPC resolution. 0=27ps, 1=54ps, 2=108ps etc.                       |
| macrobits:       | Number of MACRO bits to use                                          |
| macrolsb:        | MACRO time resolution. 0=5ns, 1=10ns, 2=20ns etc.                    |
|                  |                                                                      |

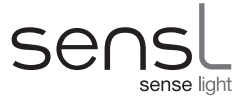

#### Data format

|     | MACRO BITS | MICRO BITS | C1 | C0 |
|-----|------------|------------|----|----|
| D31 |            |            | D1 | D0 |

Each time-tag value will be a 32 bit unsigned value.

The 2 LSBs, C1 and C0, will define the channel the time-tag was received on.

| C1 | C0 | Channel |
|----|----|---------|
| 0  | 0  | 0       |
| 0  | 1  | 1       |
| 1  | 0  | 2       |
| 1  | 1  | 3       |

The remaining 30 bits are shared between the MICRO and MACRO bits.

#### Note:

The total of the MICRO and MACRO bits **must** add up to 30. If this is not true the function will return an error.

#### Driver - HRM StreamTCSPC2FMem HRM\_STATUS WINAPI HRM\_StreamTCSPC2Mem( handle, HANDLE BYTE \*buf, ULONG bufsize, ULONG recordinglength, ULONG esr, USHORT microbits, USHORT microlsb, USHORT macrobits, USHORT macrolsb, ULONG \*recordedbytes) Stream FIFO date to memory buffer (TCSPC with MACRO mode).

| handle:          | HRM-TDC module handle                                                 |
|------------------|-----------------------------------------------------------------------|
| buf:             | Pointer to memory buffer                                              |
| bufsize:         | Memory buffer size in bytes. Recording stops if this is reached.      |
| recordinglength: | Time in msec to stream data to buffer (while buffer not full)         |
| esr:             | Module ESR register value for defining channels and edge sensitivity  |
| microbits:       | Number of micro TCSPC measurement bits to use                         |
| microlsb:        | TCSPC resolution. 0=27ps, 1=54ps, 2=108ps etc.                        |
| macrobits:       | Number of MACRO bits to use                                           |
| macrolsb:        | MACRO time resolution. 0=5ns, 1=10ns, 2=20ns etc.                     |
| recordedbytes:   | Pointer to location for storing total number of bytes saved to buffer |
|                  |                                                                       |

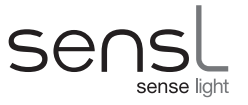

#### Data format

See HRM\_StreamTCSPC2File

| <u>Driver - HRM_StreamTimeTags2File</u><br>HRM_STATUS WINAPI HRM_StreamTimeTags2File( |                                        | HANDLE<br>BYTE<br>ULONG<br>ULONG<br>USHORT | handle,<br>*outfname,<br>recordinglength,<br>esr,<br>microlsb) |
|---------------------------------------------------------------------------------------|----------------------------------------|--------------------------------------------|----------------------------------------------------------------|
| Stream FIFO date to file (FIFO Time-Tagging mode).                                    |                                        |                                            | ·                                                              |
| handle:                                                                               | HRM-TDC module handle                  |                                            |                                                                |
| outfname:                                                                             | File name for storing data             |                                            |                                                                |
| recordinglength:                                                                      | Time in msec to stream data to file    |                                            |                                                                |
| esr:                                                                                  | Module ESR register value for defining | g channels and                             | edge sensitivity                                               |

microlsb: Micro resolution. 0=27ps, 1=54ps, 2=108ps etc.

### HRM\_STATUS returned equal to HRM\_OK if success

#### Data format

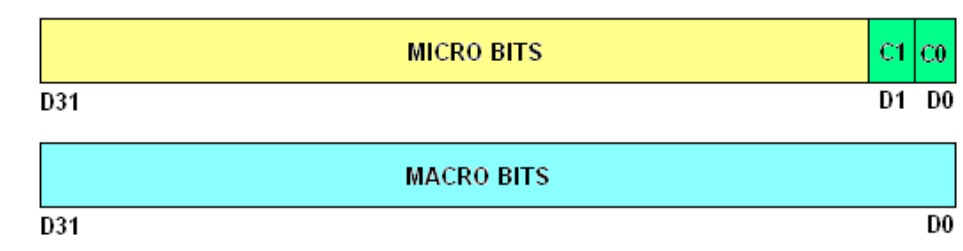

Each time-tag consists of two 32-bit unsigned values.

### 1st word

The 2 LSBs, C1 and C0, will define the channel the time-tag was received on.

| C1 | CO | Channel |
|----|----|---------|
| 0  | 0  | 0       |
| 0  | 1  | 1       |
| 1  | 0  | 2       |
| 1  | 1  | 3       |

The remaining bits are reserved for the MICRO time.

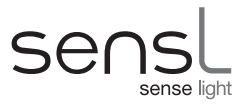

#### 2nd word

#### Free Running:

The second word is a free running 32-bit counter with an LSB of 5ns. The MICRO counter is a 23 bit counter with an LSB value of 26.9851ps. This counter rolls over at a value of 0x50FFFF. By comparing the previous MACRO time with the current MACRO time the number of roll overs, if any, of the MICRO counter can be determined. This allows the time-tag values to be resolved indefinately.

For details of the MICRO counter and how this is achieved see article in appendix.

#### **Resync:**

The second word is a 40MHz (25ns LSB) counter synchronized to the 250KHz START clock. By comparing the previous MACRO time with the current MACRO time the number of roll overs, if any, of the MICRO counter can be determined. This allows the time-tag values to be resolved indefinately.

For details of the MICRO counter and how this is achieved see article in appendix.

#### Driver - HRM\_StreamTimeTags2Mem

| HRM_STATUS WINAPI HRM_StreamTimeTags2Mem( | HANDLE | handle,          |
|-------------------------------------------|--------|------------------|
|                                           | BYTE   | *buf,            |
|                                           | ULONG  | bufsize,         |
|                                           | ULONG  | recordinglength, |
|                                           | ULONG  | esr,             |
|                                           | USHORT | microlsb,        |
|                                           | ULONG  | *recordedbytes)  |
|                                           |        |                  |

Stream FIFO date to memory buffer (FIFO Time-Tagging mode).

| handle:          | HRM-TDC module handle                                                 |
|------------------|-----------------------------------------------------------------------|
| buf:             | Pointer to memory buffer                                              |
| bufsize:         | Memory buffer size in bytes. Recording stops if this is reached.      |
| recordinglength: | Time in msec to stream data to buffer (while buffer not full)         |
| esr:             | Module ESR register value for defining channels and edge sensitivity  |
| microlsb:        | TCSPC resolution. 0=27ps, 1=54ps, 2=108ps etc.                        |
| recordedbytes:   | Pointer to location for storing total number of bytes saved to buffer |
|                  |                                                                       |

HRM\_STATUS returned equal to HRM\_OK if success

### Data format See HRM\_StreamTimeTags2File

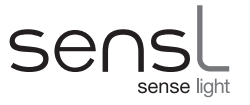

#### Driver - HRM GetTimeTagGap HBM STATUS WINAPI HBM GetTimeTagGap(

| HRM_STATUS WINAPI HRM_GetTimeTagGap( | ULONG  | pMacro,  |
|--------------------------------------|--------|----------|
|                                      | ULONG  | pMicro,  |
|                                      | ULONG  | cMacro,  |
|                                      | ULONG  | cMicro,  |
|                                      | BYTE   | *channel |
|                                      | double | *gap)    |
|                                      |        |          |

Calculates the gap between the previous FIFO time-tag and the current time-tag and saves it in picoseconds. This function is for FREE RUNNING mode only.

- -

| pMacro:  | 32-bit MACRO value of previous time-tag                  |
|----------|----------------------------------------------------------|
| pMicro:  | 32-bit MICRO value of previous time-tag                  |
| cMacro:  | 32-bit MACRO value of current time-tag                   |
| cMicro:  | 32-bit MICRO value of current time-tag                   |
| channel: | Storage location for channel ID (0, 1, 2 or 3)           |
| gap:     | Storage location for calculated gap value in picoseconds |

HRM\_STATUS returned TRUE if error

#### Note:

All four input parameters, pMacro, pMicro, cMacro and cMicro, are data values as read directly from a FIFO Time-Tagging **RAW** buffer or file.

### Driver - HRM\_GetFifoTCSPCinfo

| HRM_STATUS WINAPI HRM_GetFifoTCSPCinfo( | ULONG  | tag,       |
|-----------------------------------------|--------|------------|
|                                         | ULONG  | microBits, |
|                                         | ULONG  | microLSB,  |
|                                         | ULONG  | macroLSB,  |
|                                         | BYTE   | *channel,  |
|                                         | double | *micro,    |
|                                         | double | *macro)    |

Get the channel ID, and the macro and micro times from the FIFO TCSPC 32-bit time-tag.

The macro time is returned in nanoseconds and the micro time is returned in picoseconds.

tag: 32-bit time-tag

microBits: Number of micro bits in time-tag (0 to 23).

- microLSB: LSB of micro time (0 to 22)
- macroLSB: LSB of micro time (0 to 31)
- channel: Storage location for channel ID (0, 1, 2 or 3)
- micro: Storage location for micro time in picoseconds
- macro: Storage location for macro time in nanoseconds

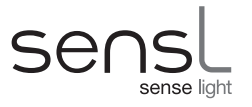

### Driver - HRM CorrelateTimeBins

| HRM_STATUS WINAPI HRM_CorrelateTimeBins( | HANDLE | handle, |
|------------------------------------------|--------|---------|
|                                          | ULONG  | *X,     |
|                                          | ULONG  | lx,     |
|                                          | ULONG  | *у,     |
|                                          | ULONG  | ly,     |
|                                          | ULONG  | maxlag, |
|                                          | double | *corr   |

Carries out a correlation algorithm on two sets of Time Bins.

| handle: | HRM-TDC module handle                                |
|---------|------------------------------------------------------|
| X:      | Pointer to an array of time bin values               |
| lx:     | Number of bins in x array                            |
| y:      | Pointer to an array of time bin values               |
| ly:     | Number of bins in y array                            |
| maxlag: | Total number of bins to be used as the lag time      |
| corr:   | Pointer to array for storing the correlation results |
|         |                                                      |

#### HRM\_STATUS returned equal to HRM\_OK if success

Note: For autocorrelation the user must input the same set of time bins for x and y.

For details of the correlation algorithm used see article in appendix.

### Driver - HRM\_RunFifoTimeTagging

| HRM_STATUS WINAPI HRM_RunFifoTimeTagging(HANDLE | handle,  |
|-------------------------------------------------|----------|
| USHORT                                          | ESRreg,  |
| USHORT                                          | microlsb |
| USHORT                                          | mode)    |
|                                                 |          |

Starts running the FIFO time tagging mode. Once this has been executed the function **HRM\_GetFifoData** can be used to continuously download the data.

| handle:   | HRM-TDC module handle                                                |
|-----------|----------------------------------------------------------------------|
| ESRreg:   | Module ESR register value for defining channels and edge sensitivity |
| microlsb: | Resolution. 0=27ps, 1=54ps, 2=108ps etc.                             |
| mode:     | $1 = FIFO_FREE_RUNNING \text{ or } 2 = FIFO_RESYNC$                  |
|           |                                                                      |

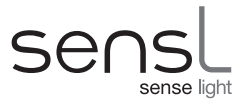

#### Driver - HRM\_RunFifoTCSPC HRM\_STATUS WINAPI HRM\_RunFifoTCSPC(HANDLE handle, USHORT ESRreg, USHORT microbits, USHORT microlsb, USHORT macrolsb)

Starts running the FIFO TCSPC mode. Once this has been executed the function **HRM\_GetFifoData** can be used to continuously download the data.

| handle:    | HRM-TDC module handle                                                |
|------------|----------------------------------------------------------------------|
| ESRreg:    | Module ESR register value for defining channels and edge sensitivity |
| microbits: | Number of micro TCSPC bits in time-tag (max value = 23)              |
| microlsb:  | TCSPC resolution. 0=27ps, 1=54ps, 2=108ps etc.                       |
| macrolsb:  | Macro time resolution. 0=5ns, 1=10ns, 2=20ns etc.                    |

#### HRM\_STATUS returned equal to HRM\_OK if success.

**Note:** Each time tag consists of 1 x 32-bit word. The least significant 2 bits are reserved for the channel ID leaving 30 bits to be shared between the macro and micro time.

#### Driver - HRM\_GetFifoData

| HRM_STATUS WINAPI HRM_GetFifoData(HANDLE | handle,  |
|------------------------------------------|----------|
| USHORT                                   | mode,    |
| ULONG                                    | max,     |
| ULONG                                    | *size,   |
| ULONG                                    | *buffer) |
|                                          |          |

Once the module is running in FIFO time tagging or FIFO TCSPC mode (see HRM\_RunFifoTimeTagging and HRM\_RunFifoTCSPC) this function can be used to continuosly download the data from the FIFO. This function will download all the data available up to a specified max count from the FIFO and save it in the buffer. The actual number of 32-bit values read from the FIFO will be stored in the location pointed at by 'size'. This function keeps a pointer that is updated as data is downloaded from the FIFO. Hence, consecutive calls to this function will read the data in sequence as it is stored in the FIFO. This function allows the user to continuosly download the FIFO data in blocks allowing processing of the data between each call.

#### Note:

• The data transferred will be rounded to a number of 256 x 32-bit elements. Therefore the minimum data transfer is 256 x 32-bit elements. The minimum allowable value of **max** is 256.

• The amount of processing time available between each call is dependent on the hit rate at the module input(s).

handle:HRM-TDC module handlemode:1 = FIFO\_TIMETAGGING or 2 = FIFO\_TCSPCmax:Maximum elements to storesize:Pointer to location for storing actual number of elements read from the FIFObuffer:Pointer to 32-bit buffer for storing the data

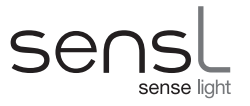

#### Driver - HRM\_ConvertRAWtoCSV HRM\_STATUS WINAPI HRM\_ConvertRAWtoCSV(USHORT mode, USHORT mocroBits, BYTE \*rawFile, BYTE \*csvFile)

Converts a previously generated RAW binary file into a CSV file for importing into a spreadsheet or TEXT editor.

mode: FIFO\_TCSPC, FIFO\_FREE\_RUNNING or FIFO\_RESYNC

microBits: Number of micro bits. Only applicable for FIFO\_TCSPC mode.

rawFile: Name of RAW binary file

csvFile: Name of file to store TEXT formatted data

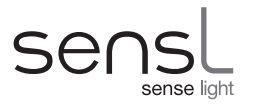

# **DLL ERROR REPORTING**

All DLL functions return TRUE on error and FALSE on success. When a DLL function encounters an error it also updates a global ERROR word describing the reason for the error. This error can be inspected at any time by calling the function **HRM\_GetLastError()**.

#### <u>Driver - HRM\_GetLastError</u> HRM\_STATUS WINAPI HRM\_GetLastError( HRM\_STATUS newVal)

This function returns the last error that was encountered by the DLL functions.

newVal: Value to update the ERROR word with after returning the current value.

Note:

For normal operation the value of newVal should be set to one of two values:

| 0    | HRM_OK        | : Clear error after reading value |
|------|---------------|-----------------------------------|
| 9999 | HRM_NO_CHANGE | : Do not change error value       |

The possible values returned by this function are as follows:

| 0  | HRM_OK              | :No error                   |
|----|---------------------|-----------------------------|
| 1  | HRM_ERROR           | :Function error             |
| 2  | HRM_NO_LICENSE      | :License error              |
| 3  | HRM_OPEN_USB        | :Could not open USB module  |
| 4  | HRM_CLOSE_USB       | :Could not close USB module |
| 5  | HRM_INV_HANDLE      | Invalid HANDLE              |
| 6  | HRM_RAW_FILE        | :Could not open RAW file    |
| 7  | HRM_OUTPUT_FILE     | :Could not open O/P file    |
| 8  | HRM_INV_PARAMETER   | Invalid function parameter  |
| 9  | HRM_WRITE_COMMAND   | :Error writing command      |
| 10 | HRM_READ_COMMAND    | :Error reading command      |
| 11 | HRM_READ_DATA       | :Error reading data block   |
| 12 | HRM_FIFO_OVERFLOW   | :FIFO has overflowed        |
| 13 | HRM_BUFFER_FULL     | :Memory buffer full         |
| 14 | HRM_TIMEOUT         | :Timeout error              |
| 15 | HRM_NO_MODULE_FOUND | :Could not detect module    |

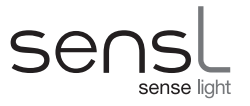

# **DLL APPLICATION EXAMPLES**

#### Streaming Time-Tags to file

#### Description

The following example streams Time-Tags to a binary file and then creates a TEXT file from the RAW binary file. If there is no additional argument (argc = 1) then streaming will be carried out in FIFO Time-Tagging mode. If there is an additional argument (argc > 1) then streaming will be carried out in FIFO TCSPC with MACRO time mode.

#### Source Code

```
#include <stdio.h>
#include <stdlib.h>
#include <windows.h>
#include "HRM-TDCAPI.h"
                                 /* Unsigned byte
typedef unsigned char
                        Ubyte;
                                                       */
                                 /* Signed byte
typedef char
                        Sbyte;
                                                       */
typedef unsigned short Uword;
                                   /* Unsigned 16 bits */
typedef short
                                  /* Signed 16 bits */
                      Sword;
typedef unsigned int Ulong;
                                  /* Unsigned 32 bits */
                                   /* Signed 32 bits */
typedef int
                        Slong;
                                   /* Double
                                                       */
typedef double
                        Sdoub;
void main(Sword argc, Sbyte *argv[])
{
HANDLE
             hdl[10];
             error;
HRM STATUS
             *fi, *fo;
FILE
Sbyte
             ch;
Sword
             i, flag;
Ulong
             moduleCount, ttag[2], pMAC, pMIC, cMAC, cMIC, Num;
             qapT, Tot, mac, mic;
Sdoub
    error = HRM OK;
   pMAC = 0;
  pMIC = 0;
 fi
      = NULL;
  fo
       = NULL;
  /*
  Detect the number of HRM-TDC modules
  */
  HRM RefreshConnectedModuleList();
  moduleCount = HRM GetConnectedModuleCount();
```

# HRM-TDC USER MANUAL > Appendix > DII Application Examples

```
Senselight
```

```
/*
If a module is present connect to the first module.
If no module set error and reason in last error report.
*/
if(moduleCount)
    HRM GetConnectedModuleList(hdl);
else
{
    HRM GetLastError(HRM OPEN USB);
    error = HRM ERROR;
}
/*
If no argument do FIFO Time tagging for 1ms on channel 0.
If an argument then do FIFO TCSPC with macro time.
  */
if(error == HRM OK && argc == 1)
    error = HRM_StreamTimeTags2File(hdl[0],"FIFO.RAW",1,0x0009, 0);
else
if(error == HRM OK)
    error = HRM StreamTCSPC2File(hdl[0],"FIFO.RAW",1,0x0009,13,0,17,0);
  /*
Open the RAW file and create a TXT file
*/
if(error == HRM OK)
{
    fi = fopen("FIFO.RAW", "r+b");
    fo = fopen("FIFO.TXT", "w+t");
}
/*
If file open error, set error and reason in last error report.
*/
if(error == HRM OK && (fi == NULL || fo == NULL))
{
    HRM GetLastError(HRM OUTPUT FILE);
    error = HRM_ERROR;
}
/*
If an argument then read the TCSPC time-tags, get the macro and
micro values in ns and ps and put to the TXT file
*/
for(Num=1, flag=1; flag && error == HRM OK && argc != 1; Num++)
{
    if((fread(ttag, 4, 1, fi)) == 0)
        flag = 0;
```

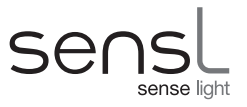

```
else
      {
          HRM GetFifoTCSPCinfo(ttag[0], 13, 0, 0, &ch, &mic, &mac);
          fprintf(fo, "%ld\t%d\t%.0f\t\t%.0f\n", Num, ch, mac, mic);
      }
  }
  /*
  If no argument then read the FIFO time-tags, convert them into ps gap
  times and and put to the TXT file
  */
  for(Num=1, Tot=0, flag=1; flag && error == HRM OK && argc == 1; Num++)
  {
      if((fread(ttag, 4, 2, fi)) == 0)
          flag = 0;
      else
      {
          CMAC = ttag[1];
          cMIC = ttag[0];
          HRM_GetTimeTagGap(pMAC, pMIC, cMAC, cMIC, &ch, &gapT);
          Tot = (gapT + Tot);
          fprintf(fo, "%ld\t%.0f\t%.0f\n", Num, Tot, gapT);
          pMAC = cMAC;
          pMIC = cMIC;
      }
  }
  /*
  Close the files and report any error
    */
  if(fi != NULL)
      fclose(fi);
  if(fo != NULL)
      fclose(fo);
    if(error == HRM_OK)
        printf("Done");
    else
    {
        error = HRM GetLastError(HRM OK);
        printf("Failed: Error code = %d", error);
    }
}
```

### Histogram Example

#### Description

The following example sets up the module in TCSPC or Multi-scalar Histogram mode. This console-based application allows input parameters to define setup information as follows:

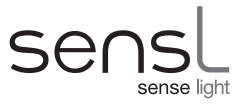

Histogram.exe <tcspc> <channels> <time> <clock\_period>

| <tcspc></tcspc>               | A single char 1 or 0. $1 = \text{tcspc}$ mode, $0 = \text{multi-scalar}$ mode |  |  |
|-------------------------------|-------------------------------------------------------------------------------|--|--|
| <channels></channels>         | 4 chars of value 1 or 0 defining if channel is enabled or disabled            |  |  |
|                               | 0001 = Channel 0 only, 1000 = Channel 3 only, 1111 = All channels enabled     |  |  |
| <time></time>                 | Time in msec to run the histogram mode                                        |  |  |
| <clock_period></clock_period> | Period of programmable clock in ns.                                           |  |  |
|                               | This value should be set to a value divisible by 10                           |  |  |

#### Example:

#### Histogram.exe 1 0101 2000 1000

TCSPC mode, channels 2 and 0 enabled, run for 2 seconds, frequency = 1MHz

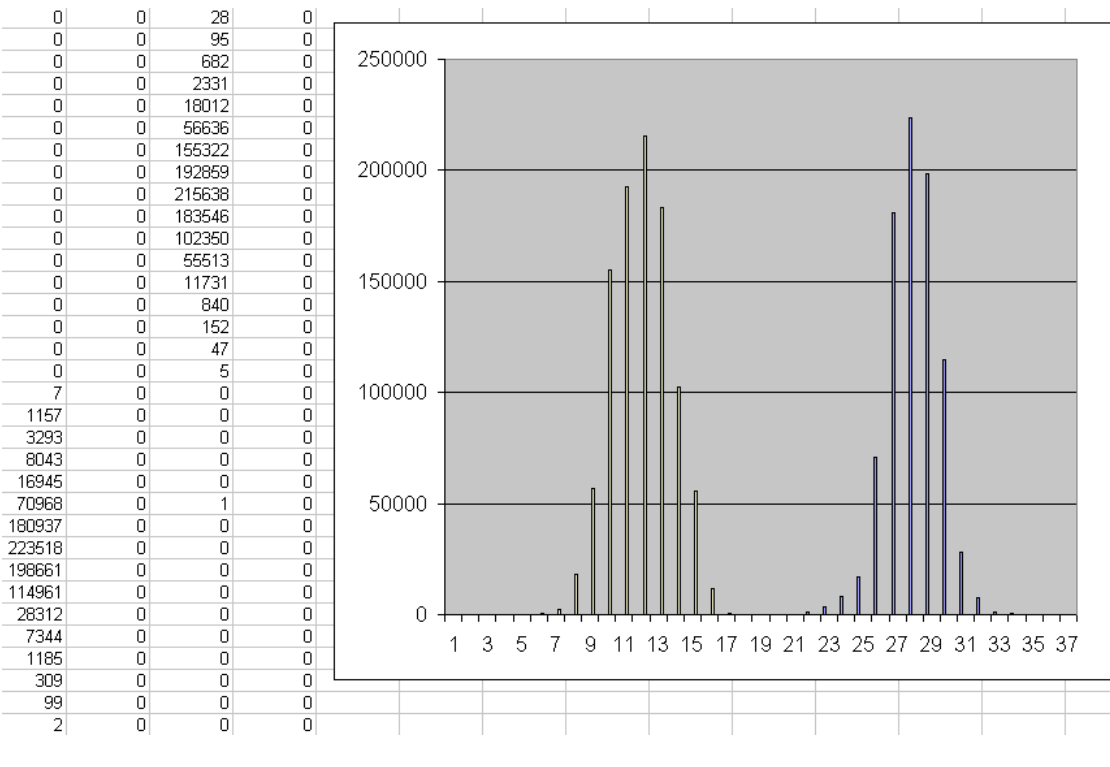

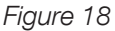

This program assumes that the programmable clock output is connected to all START and STOP inputs of all channels.

The time-bin size, as set in the mode bits register, is set to 32 bits. For this example assume that there is 8Mbytes of memory formatted as 2 Mbytes of 32-bit time-bins.

The function **HRM\_StartHistogramFSM()** uses the AAR register to route the channel ID bits to the most significant address lines. This automatically splits the memory into 4 blocks, 1 for each channel. The histogram for channel 0 will start at 32-word address 0. The histogram for channel 1 will start at 32-word address 0x80000. The histogram

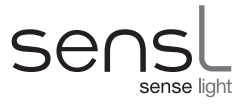

for channel 2 will start at 32-word address 0x100000. The histogram for channel 3 will start at 32-word address 0x180000. The resolution of the timing is fixed at 27ps per bin.

The edge sensitivity register sets an enabled channel to START on the LO-HI edge of the clock and STOP on the HI-LO edge. After the histogram is run for **<time>** milliseconds the histogram is stopped and all the memory is read to a buffer. This program then uses the clock period to calculate the address of the time-bins corresponding to ~20ns before the STOP (HI-LO transition of the clock). It then reads to file a range of time-bins that finishes ~20ns after the STOP. This is done to save the time-bins where the histogram resides whilst keeping the file size to a minimum. As the STOP signals are from a clock the resulting histogram will be a narrow peak. The width of this peak will represent the amount of noise/jitter on the clock.

The screen shot shows a section of the output file **(Histogram.csv)** using EXCEL. The right hand side shows the 4 columns of time-tag values. The graph is a simple EXCEL representation of this data.

#### Source Code

```
#include <stdio.h>
#include <stdlib.h>
#include <windows.h>
#include "HRM-TDCAPI.h"
                                  /* Unsigned byte
typedef unsigned char
                         Ubyte;
                                                          */
typedef char
                         Sbyte;
                                   /* Signed byte
                                                          */
                                   /* Unsigned 16 bits */
typedef unsigned short Uword;
                                   /* Signed 16 bits
typedef short
                         Sword;
                                                          */
                                    /* Unsigned 32 bits
typedef unsigned int
                                                         */
                         Ulong;
typedef int
                         Slong;
                                    /* Signed 32 bits
                                                         */
typedef double
                         Sdoub;
                                    /* Double
                                                          */
#define CH0 ADDR
                    0
#define CH1 ADDR
                    CH0 ADDR+0x80000
#defineCH2_ADDRCH1_ADDR+0x80000#defineCH3_ADDRCH2_ADDR+0x80000
Ulong buffer [0x200000];
void main(Sword argc, Sbyte *argv[])
{
HRM STATUS
              error;
Uword tcspc, delay, chann;
             period, clock;
Uword
             moduleCount, offset, range, i;
Ulong
              hdl[10];
HANDLE
FILE
              *fl;
    /*
     Initialise variables and clear error report
    */
    error = HRM OK;
    tcspc = 0;
```

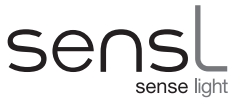

```
delay = 0;
  chann = 0;
 period = 2000;
        = NULL;
 fl
 HRM GetLastError(HRM OK);
  /*
  Set error if too few input parameters and set reason in last error.
  */
 if(argc < 4)
{
   HRM GetLastError(HRM INV PARAMETER);
    error = HRM ERROR;
}
  /*
  If define frequency then read period in ns and ensure
  not greater than maximum allowable value of 2500.
  */
  if(argc > 4)
      period = (Uword)atoi(argv[4]);
  if(period > 2500)
      period = 2500;
  /*
  Read from ~20ns before 1/2 cycle to ~20ns after.
  Form the offset in the memory where reading is to start.
  This is ~ 20ns before half period of clock. Then set the
  range for reading results of 40ns.
  */
  clock = (Uword)(period / 2);
  i = (Ulong)clock;
  if (i >= 20)
      i = (Ulong)(i - 20);
  offset = (Ulong)(i * 1000 / 27);
  range = (Ulong)(40 * 1000 / 27);
  /*
  Form the programmable clock value. Upper byte and lower byte
are set to 1/2 period in 5ns per bit - 1.
*/
clock = (Uword)(clock / 5);
if(clock)
    clock--;
clock = (Uword)((clock << 8) | clock);</pre>
/*
 1. Set the flag for TCSPC or MULTI-SCALAR mode
 2. Read in the time in ms for running the histogram.
 3. Form the 4 channel edge enables based on the input parameter.
```

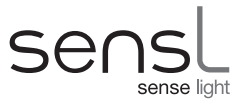

```
*/
   if(error == HRM OK)
   {
       tcspc = (Uword)(argv[1][0] & 1);
       delay = (Sword)atoi(argv[3]);
       if(argv[2][0] == '1')
           chann |= 0x9000;
       if(argv[2][1] == '1')
           chann |= 0 \times 0900;
       if(argv[2][2] == '1')
           chann |= 0 \times 0090;
       if(argv[2][3] == '1')
           chann |= 0 \times 0009;
   }
     /*
     Detect the number of HRM-TDC modules
     */
    if(error == HRM OK)
     {
         HRM RefreshConnectedModuleList();
         moduleCount = (Ulong)HRM GetConnectedModuleCount();
    }
  /*
   If a module is present connect to the first module.
If no module, set error and reason in last error report.
  */
 if(error == HRM_OK)
{
    if(moduleCount)
           HRM GetConnectedModuleList(hdl);
      else
       {
           HRM_GetLastError(HRM_OPEN_USB);
           error = HRM ERROR;
       }
    }
     /*
     Set the clock frequency.
     */
    if(error == HRM OK)
         error = HRM SetFrequencySelectionRegister(hdl[0], clock);
    /*
     Set the channel edge enables.
     */
    if(error == HRM OK)
         error = HRM_SetEdgeSensitivityRegister(hdl[0], chann);
```

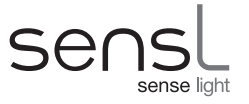

```
/*
Clear the memory.
*/
if(error == HRM OK)
    error = HRM InitMemory(hdl[0], 0, 0x200000, 0);
/*
Start the histogram running.
*/
if(error == HRM OK)
    error = HRM StartHistogramFSM(hdl[0], tcspc, 0);
/*
Run the histogram for the programmed time in ms.
*/
if(error == HRM OK)
    for(i = GetTickCount(); (Uword)(GetTickCount() - i) < delay;);</pre>
/*
Stop the histogram process.
*/
if(error == HRM OK)
    error = HRM SetModeBitsRegister(hdl[0], 0x0030);
/*
Read all the memory into the buffer.
*/
if(error == HRM OK)
    error = HRM ReadMemory(hdl[0], 0x0030, 0, 0x200000, buffer);
/*
Open the file and set the headings.
*/
if(error == HRM OK)
{
    fl = fopen("HISTOGRAM.csv", "w+t");
    fprintf(fl, "Chan 0, Chan 1, Chan 2, Chan 3\n");
}
/*
For each channel read all the time-bins from 20ns before to 20ns
after the 1/2 clock cycle and save then in the file.
*/
for(i=0; i!=range && error == HRM OK; i++)
{
    fprintf(fl, "%ld,%ld,%ld,%ld\n",
            buffer[i+CH0_ADDR+offset], buffer[i+CH1_ADDR+offset],
            buffer[i+CH2_ADDR+offset], buffer[i+CH3_ADDR+offset]);
}
/*
```

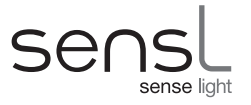

}

```
Close the file and print error code if failed.
*/
if(fl)
   fclose(fl);

if(error == HRM_OK)
   printf("Done");
else
{
   error = HRM_GetLastError(HRM_OK);
   printf("Failed: Error code = %d", error);
}
```

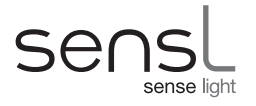

# **RESOLVING FREE RUNNING FIFO TIME-TAG VALUES**

# Free Running Algorithm Explained

When the module operates in **Free Running** FIFO Time-Tagging mode, resolving the time-tag values can be quite complicated. A FIFO time-tag consists of two 32-bit unsigned values. The first word reports the MICRO time and channel number. The second word, called the MACRO time, is a 32 bit free running counter value with an LSB of 5ns.

The MICRO counter is a 23 bit counter with an LSB value of 26.9851ps. This counter rolls over at a value of 0x50FFF. The time for a complete rollover of the MACRO counter is ~21.5 seconds. So, assuming that the intervals between consecutive time-tags is not greater than ~21.5 seconds each time-tag interval can be calculated as follows:

#### 1. Calculate MACRO change dMACRO

If previous MACRO value is less than current MACRO value then

$$dMACRO = cMACRO - pMACRO$$

If previous value (pMACRO) is greater than current (cMACRO) then counter has rolled over so

dMACRO = 0x10000000 - pMACRO + cMACRO

### 2. Calculate complete MICRO rollover time rMICRO

Complete rollover time for MICRO:

rMICRO = 0x510000 \* 26.9851ps = 143248136.6016ps

#### 3. Calculate number of complete MICRO rollovers nMICRO

nMICRO = (dMACRO x 5000) / rMICRO (x 5000 to convert dMACRO into ps)

#### 4. Calculate change in MICRO counter dMICRO

If previous value (pMICRO) is less than current value (cMICRO) then

dMICRO = cMICRO - pMICRO

If previous value (pMICRO) is greater than current (cMACRO) then counter has rolled over so

dMICRO = 0x510000 - pMICRO + cMICRO

#### 5. Calculate total time between time-tags dTIME

 $dTIME = (nMICRO \times rMICRO) + (dMICRO \times 26.9851) ps$ 

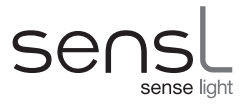

#### Software Implementation in 'C'

```
int
      iMACRO;
double pMICRO, cMICRO, pMACRO, cMACRO;
double rMICRO, dMICRO, dMACRO, dTIME;
/*
Remove channel ID bits from MICRO values and
Convert to doubles.
*/
pMACRO = (double)PreviousMacroValue;
pMICRO = (double)(PreviousMicroValue >> 2);
cMACRO = (double)CurrentMacroValue;
cMICRO = (double)(CurrentMicroValue >> 2);
/*
Calculate the MICRO counter rollover time
*/
rMICRO = 0x510000 * 26.9851;
/*
Calculate the number of MICRO counter rollovers
*/
if(cMACRO >= pMACRO)
   dMACRO = (cMACRO - pMACRO) * 5000.0 / rMICRO;
else
   dMACRO = (cMACRO + 0xFFFFFFF - pMACRO + 1) * 5000.0 / rMICRO;
/*
Cast rollover count to get dMACRO as a whole number then
convert count into picoseconds.
*/
iMACRO = (int)dMACRO;
dMACRO = (double) iMACRO;
dMACRO = dMACRO * rMICRO;
/*
Calculate the change in MICRO counter in picoseconds
*/
if(cMICRO > pMICRO)
    dMICRO = (CMICRO - pMICRO) * 26.9851;
else
   dMICRO = (cMICRO + 0x510000 - pMICRO) * 26.9851;
/*
Calculate the change in time from previous to current time-tag
*/
dTIME = dMICRO + dMACRO;
```

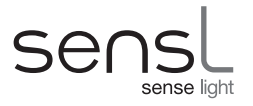

### RESOLVING RESYNC FIFO TIME-TAG VALUES

# **Resync Algorithm Explained**

When the module operates in **Resync** FIFO Time-Tagging mode, resolving the time-tag values can be quite complicated. A FIFO time-tag consists of two 32-bit unsigned values. The first word reports the MICRO time and channel number. The second word, called the MACRO time, is a 32 bit counter value with an LSB of 25ns that is synchronized to the 250KHz START clock.

The MICRO counter has an LSB value of 26.9851ps. This counter is reset to 0 on every cycle of the 250KHz START clock. So each time-tag value can be calculated as follows:

#### 1. Calculate offset between MACRO and MICRO timers

The first time tag is used to calculate the MACRO offset 'MACoffset' as follows:

MACROoffset = FirstMACRO - ((FirstMICRO \* 26.9851) / 25000) (25000ps = 25ns)

The gives the count of the MACRO when the first 4us (250KHz) frame started.

#### 2. Calculate the current 4µs frame

FrameNo = (MACRO - MACROoffset) / 160 (160 x 25ns = 4us - 250KHz)

#### 3. Calculate the remainder of MACRO counts

Remainder = REM of (MACRO - MACROoffset) / 160

#### 4. Now adjust the FrameNo based on possible boundary conditions

| If (Remainder < 60 and MICRO > 100000) | If MACRO is just past boundary and MICRO    |
|----------------------------------------|---------------------------------------------|
| FrameNo = FrameNo - 1;                 | is large then Rollover hasn't occurred yet. |
| If (Remainder > 110 and MICRO < 40000) | If MACRO is near end of boundary and MACRO  |
| FrameNo = FrameNo + 1;                 | is small the ROLLOVER has already occurred. |

#### 5. Now calculate the time in picoseconds

Time =  $(FrameNo \times 4000000) + (MICRO \times 26.9851)$ 

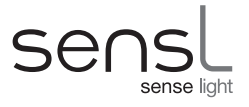

#### Software Implementation in 'C'

```
MACOFF, MACRO, MICRO, FRACT;
long
double dv1, dv2, dTIME;
/*
 Calculate the MACRO offset count.
*/
       = (double)(FirstMicroValue >> 2);
dv1
      = (double)(dv1 * 26.9851);
dv1
     = (double)(dv1 / 25000.0);
dv1
MACOFF = (long)dv1;
MACOFF = (long)(FirstMacroValue - MACOFF);
•
/*
Remove offset and calculate the MACRO and the fraction of frame.
*/
     = (double)(MacroValue - MACOFF);
dv1
      /= 160.0;
dv1
MACRO = (long)dv1;
dv2
     = floor(dv1);
     = (double)(dv1 - dv2);
dv2
dv2
      = (double)(dv2 * 160.0);
FRACT = (long) dv2;
/*
 Increment or decrement the MACRO based on boundary positions.
 If MACRO is just past boundary and MICRO is large then ROLLOVER
hasn't occurred yet. If MACRO is near end of boundary and MACRO
 is small the ROLLOVER has already occurred.
*/
MICRO = MicroValue >> 2;
if(FRACT < 60 && MicroValue > 100000)
    MACRO--;
if(FRACT > 110 && MicroValue < 40000)
    MACRO++;
/*
 Calculate the time in picoseconds.
*/
dv1
      = (double)MACRO;
dv2 = (double)MicroValue;
dTIME = (dv1 * 4000000) + (dv2 * 26.9851);
```

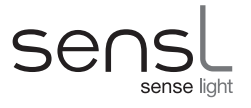

# CORRELATION FUNCTION ALGORITHM

In **correlation** mode the system will carry out a single sweep of software bins with all the bins initially set to 0. On completion the system will calculate the correlation between two inputs (cross correlation) or correlation on a single input (auto correlation) and save the result. The number of time-bins to be used for the calculation and the resolution of the bin is programmable. The results will comprise of a number of values equal to the number of time-bins used for the calculation. The position of each value represents the level of phase shift between the input streams. The first value corresponds to a shift of 0, the second a shift of 'T' etc, where 'T' is the resolution of the time-bin. The value of each result represents the level of correlation at that particular phase.

Cross/ Auto correlation is a standard method of estimating the degree to which two series are correlated. Consider two series x(i) and y(i) where i=0,1,2...N-1. The cross correlation r at delay d is defined as

$$r = \frac{\sum_{i} \left[ (x(i) - mx) * (y(i - d) - my) \right]}{\sqrt{\sum_{i} (x(i) - mx)^{2}} \sqrt{\sum_{i} (y(i - d) - my)^{2}}}$$

Where mx and my are the means of the corresponding series. If the above is computed for all delays d=0,1,2,...N-1 then it results in a cross correlation series of twice the length as the original series.

$$r(d) = \frac{\sum_{i} \left[ (x(i) - mx) * (y(i - d) - my) \right]}{\sqrt{\sum_{i} (x(i) - mx)^2} \sqrt{\sum_{i} (y(i - d) - my)^2}}$$

There is the issue of what to do when the index into the series is less than 0 or greater than or equal to the number of points. (i-d < 0 or i-d >= N) The most common approaches are to either ignore these points or assuming the series x and y are zero for i < 0 and i >= N. In many signal processing applications the series is assumed to be circular in which case the out of range indexes are "wrapped" back within range, ie: x(-1) = x(N-1), x(N+5) = x(5) etc

The range of delays d and thus the length of the cross correlation series can be less than N, for example the aim may be to test correlation at short delays only. The denominator in the expression above serves to normalize the correlation coefficients such that  $-1 \le r(d) \le 1$ , the bounds indicating maximum correlation and 0 indicating no correlation. A high negative correlation indicates a high correlation but of the inverse of one of the series.

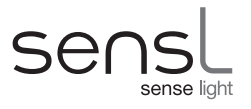

# LABVIEW DRIVER DETAILS

The HRM-TDC Labview driver has been designed to allow the construction of a wide variety of custom applications based on the HRM-TDC module. The library contains VI wrappers for all functions defined in the HRM-TDC API DLL. The following naming convention has been used: the VI wrapper for HRM-TDC API DLL function HRM\_XXXX is HRM\_XXXX.vi.

For LabVIEW the user must use the modified version of the DLL providid called HRMTimeALI\_LV.DLL In both cases a copy of the relevant DLL MUST reside in the same folder as the application.

# HRM-TDC LabView Driver VI List

### HRM\_GetDLLVersion.vi

**HRMTime API DLL Version** Returns the HRMTime API DLL version

| HRMTime API DLL Version |             |
|-------------------------|-------------|
| error in (no error)     | error out   |
| status code             | status code |

### HRM\_SetConfigurationPath.vi

**Configuration path** Path to the folder where the HRMTime feature files are located

| Configuration path  |                             |
|---------------------|-----------------------------|
| error in (no error) | error out                   |
| status code         | status code<br>dp<br>source |

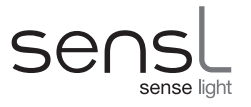

### HRM RefreshConnectedModuleList.vi

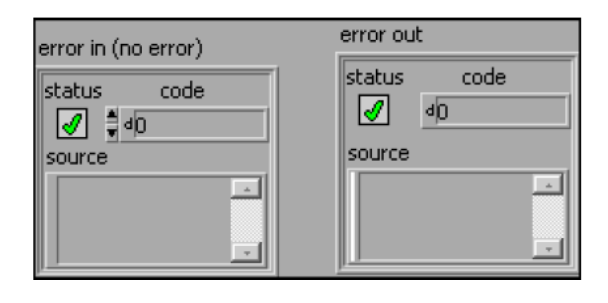

### HRM\_GetConnectedModuleCount.vi

Connected module count Returns the number of connected modules detected by the previous HRM\_ RefreshConnectedModuleList call

| Connected module count |             |
|------------------------|-------------|
| error in (no error)    | error out   |
| status code            | status code |
|                        |             |

### HRM\_GetConnectedModuleList.vi

Handle list

Numeric Holds the list of handles for the connected moduled detected by the previous HRM\_RefreshConnectedModuleList call

| Handle list          |             |
|----------------------|-------------|
|                      |             |
|                      | error out   |
| error III (no error) | status code |
| status code          | an do       |
|                      |             |
| source               | source      |
|                      |             |
|                      |             |
|                      |             |
|                      |             |
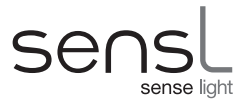

## HRM\_CloseModule.vi

Handle The module handle

| Handle      | error out   |
|-------------|-------------|
| status code | status code |

#### HRM\_SetAddressRouteRegister.vi

#### Address routing data

**Numeric** Data to be written to the address route register

Handle Module handle

| Handle<br>0                                  | Address                                                               |
|----------------------------------------------|-----------------------------------------------------------------------|
| error in (no error)<br>status code<br>source | error out       status     code       Image: source     Image: source |

#### HRM\_SetDataRouteRegister.vi

Handle Module handle

Data route routing data

Numeric Data to be written to the Data Route Register

| Handle              | Data route  |
|---------------------|-------------|
| error in (no error) | error out   |
| status code         | status code |
|                     |             |

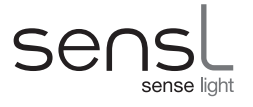

## HRM SetAddressRegister.vi

Address Data to be written to the Address Register Handle Module handle

| Handle                             | Address                          |
|------------------------------------|----------------------------------|
| error in (no error)<br>status code | error out status code d o source |

## HRM\_SetFillValueRegister.vi

Handle Module handle

Fill value Memory fill value

| Handle                                                  | Fill val | ue                                 |
|---------------------------------------------------------|----------|------------------------------------|
| error in (no error)<br>status code<br>Ø total<br>source | -        | error out<br>status code<br>source |

#### HRM\_SetUSBAddressRegister.vi

Handle Module handle

USB Address USB block transfer address

| Handle              | USB Address |
|---------------------|-------------|
| error in (no error) | error out   |
| status code         | status code |

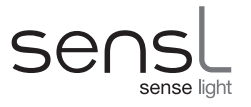

## HRM\_SetModeBitsRegister.vi

Handle Module handle

Mode bits data Mode bits data

| Handle Mod          | e bits data |
|---------------------|-------------|
| ÷) 0 ÷) 0           |             |
|                     | error out   |
| error in (no error) |             |
| status code         | status code |
|                     |             |
|                     |             |
| source              | source      |
|                     |             |
|                     |             |
|                     |             |
|                     |             |

## HRM\_SetEdgeSensitivityRegister.vi

Handle Module handle

Edge sensitivity Edge sensitivity data

| Handle              | Edge sensitivity |  |
|---------------------|------------------|--|
| error in (no error) | error out        |  |
| status code         | status code      |  |

#### HRM\_SetRoutingResetRegister.vi

Handle Module handle

Routing reset Routing reset data

| Handle Routir        | ng reset    |
|----------------------|-------------|
| error in (no error)  | error out   |
| status code<br>√ ‡⊲0 | status code |
| source               | source      |
| -                    | -           |
|                      |             |

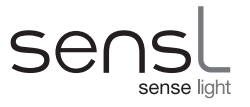

#### HRM\_SetMemoryCountRegister.vi

Handle Module handle

Memory count Memory count

| Handle                                | Memory count |
|---------------------------------------|--------------|
| ÷) o                                  | 0            |
| , , , , , , , , , , , , , , , , , , , |              |
| error in (no error)                   | error out    |
| status code                           | status code  |
|                                       |              |

#### HRM\_SetUSBCountRegister.vi

Handle Module handle USB count USB count data

| Handle USB coun     | t           |
|---------------------|-------------|
| error in (no error) | error out   |
| status code         | status code |
| source              | source      |
|                     |             |

#### HRM\_SetFrequencySelectionRegister.vi

Handle Module handle

Frequency selection Frequency selection data

| Handle Freque       | ncy selection |
|---------------------|---------------|
| error in (no error) | error out     |
| status code         | status code   |
|                     |               |

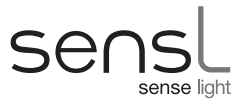

## HRM\_SetIODirectionRegister.vi

Handle Module handle

IO direction GPIO direction data

| Handle<br>0         | IO direc | tion        |
|---------------------|----------|-------------|
| error in (no error) |          | error out   |
| status code         |          | status code |
|                     |          |             |

#### HRM\_SetIOValueRegister.vi

Handle Module handle

IO value IO value data

| Handle                                       | IO value                     |   |
|----------------------------------------------|------------------------------|---|
| error in (no error)<br>status code<br>source | error out status code source | - |

#### HRM\_SetBinCountRegister.vi

Handle Module handle

Bin Count Bin Count

| Handle Bin o        | ount        |
|---------------------|-------------|
| error in (no error) | error out   |
| status code         | status code |
| source              | source      |
|                     |             |

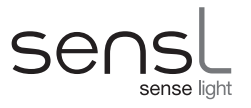

## HRM GetStatusRegister.vi

Handle Module handle

Status Status data

| Handle              | Status<br>0 |           |
|---------------------|-------------|-----------|
| error in (no error) |             | error out |
| status code         | 4           | source    |

#### HRM\_GetSoftwareRevisionRegister.vi

Handle Module handle

FPGA revision FPGA revision

|                     | FPGA revisio | n         |
|---------------------|--------------|-----------|
| error in (no error) |              | error out |
| status code         |              | source    |
|                     | -            |           |

## HRM\_GetWriteCountRegister.vi

Handle Module handle Write count Write count

| Handle              | Write o | ount        |
|---------------------|---------|-------------|
| error in (no error) |         | error out   |
| status code         | -       | status code |

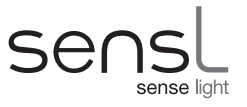

#### HRM\_GetModuleIDRegister.vi

Handle Module handle

Module ID

Numeric Module serial number

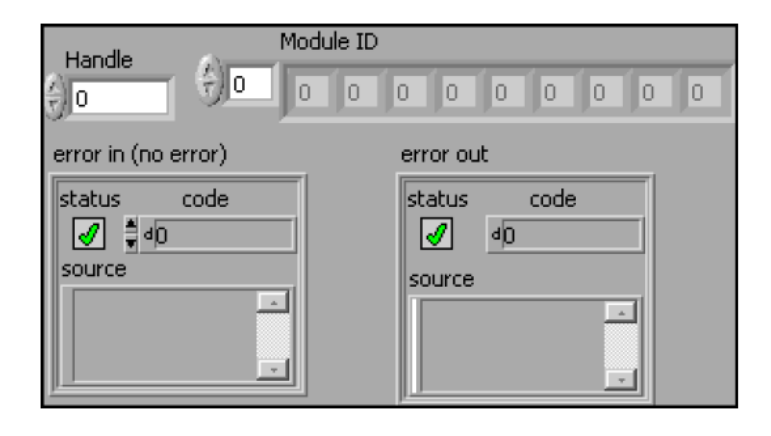

#### HRM\_InitMemory.vi

Handle Module handle

Start address Start address

Length Block length

Fill data Fill data

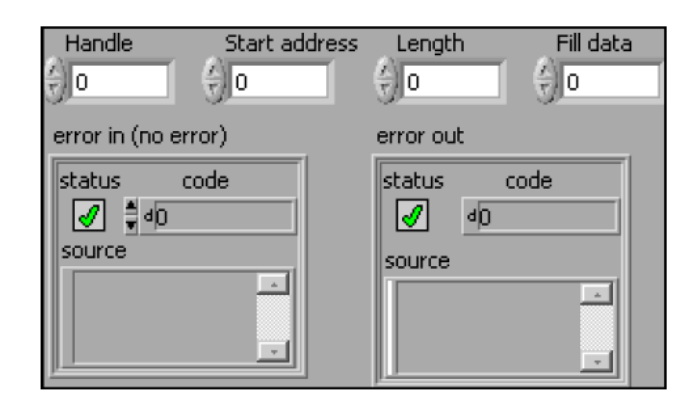

## HRM\_ReadMemory.vi

Handle Module handle

Mode mask Mode bits mask

Start address Read start address

Length Read block size

Buffer Read buffer

Numeric

| Handle              | Buffer             |
|---------------------|--------------------|
| ÷)o                 | 0                  |
| Mode mask           | 0                  |
| e) o                | 0                  |
|                     | 0                  |
| Start address       | 0                  |
| 0                   |                    |
| Length              |                    |
| error in (no error) | error out          |
| status code         | status code<br>d 0 |
| source              | source             |

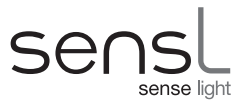

## HRM ReadFIFOMemory.vi

Handle Module handle

Mode mask Mode bits mask

Start address Read start address

Length Read block size

Buf Read buffer

Numeric

| Handle              | Buf                   |
|---------------------|-----------------------|
| do do               | 0                     |
|                     | 0                     |
| Mode mask           | 0                     |
|                     | 0                     |
|                     | 0                     |
| Start address       | 0                     |
|                     | 0                     |
|                     | 0                     |
| Length              |                       |
| error in (no error) | error out             |
| status code         | status code<br>source |
|                     |                       |

#### HRM\_RequestStop.vi

Handle Module handle

| Handle<br>0<br>error in (no error) | error out   |
|------------------------------------|-------------|
| status code                        | status code |

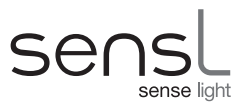

#### HRM\_StreamTCSPC2Mem.vi

Handle Module handle Buffer size Read buffer size Recording length Recording time in ms Micro bits Number of microtime bits Micro LSB Microtime least significant bit Macro bits Number of macrotime bits Macro LSB Macrotime least significant bit Edge selection Edge selection data Recorded byte count Number of recorded bytes Buffer

Numeric Read buffer

| Handle              | Micro bits | Recorded byte count |
|---------------------|------------|---------------------|
| Buffer size         | Micro LSB  | Buffer              |
| Recording length    | Macro bits | 0                   |
| Edge selection      | Macro LSB  | 0                   |
| error in (no error) |            | error out           |
| status code         |            | status code         |

#### HRM\_StreamTCSPC2File.vi

Handle Module handle
Recording length Recording time in ms
Micro bits Number of microtime bits
Micro LSB Microtime least significant bit
Macro bits Number of macrotime bits
Macro LSB Macrotime least significant bit
File name Output filename
Edge selection Edge selection data

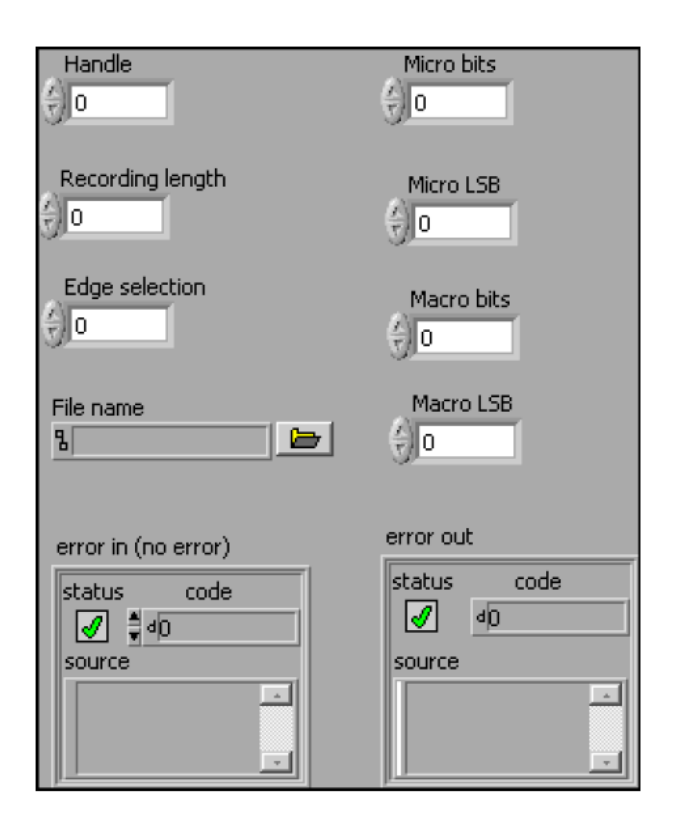

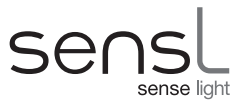

#### HRM ConvertRawTCSPCFile2CSV.vi

Raw input file Input (raw) filename

CSV output file Output (CSV) filename

Microtime bits Number of microtime bits (must match the value used in the HRM\_ StreamTCSPC2File call)

**Microtime Isb** Microtime least significant bit (must match value used for the **HRM\_StreamTCSPC2File** call)

Macrotime bits Number of macrotime bits (must match the value used for the HRM\_ StreamTCSPC2File call)

Macrotime Isb Macrotime least significant bit (must match value used for the HRM\_StreamTCSPC2File call)

| Raw input file      |                  |   |
|---------------------|------------------|---|
| 8                   | 1                | Þ |
|                     |                  |   |
| CSV output file     |                  |   |
| 9                   |                  | b |
|                     |                  |   |
|                     |                  |   |
| Microtime bits      | Macrotime bits   |   |
| e o                 | e lo             |   |
|                     |                  |   |
| Microtime Isb       | Macrotime Isb    |   |
| (†) o               | ( <del>)</del> 0 |   |
|                     | <u> </u>         |   |
|                     |                  |   |
| error in (no error) | error out        |   |
|                     | status code      |   |
|                     | <b>d</b> Þ       |   |
| source              | source           |   |
|                     |                  |   |
|                     |                  |   |
|                     |                  |   |

#### HRM\_StreamTimeTags2Mem.vi

Handle Module handle

Buffer size Read buffer size

Recording length Recording time in ms

Edge selection Edge selection data

Microtime Isb Microtime least significant bit

Number of recorded bytes Number of recorded bytes

Buffer

Numeric Read buffer

| Handle<br>0                                          | Recording length                                                      |
|------------------------------------------------------|-----------------------------------------------------------------------|
| Buffer size                                          | Number of recorded bytes                                              |
| Edge selection                                       | Buffer                                                                |
| Microtime Isb                                        |                                                                       |
| error in (no error)<br>status code<br>v do<br>source | error out       status     code       Image: source     Image: source |

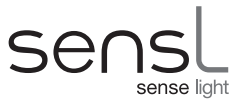

## HRM\_StreamTimeTags2File.vi

Handle Module handle

Output file Output filename

Recording length Recording time in ms

Edge selection Edge selection data

Microtime Isb Microtime least significant bit

| Handle              | Recording length |
|---------------------|------------------|
| Output file         | Edge selection   |
|                     |                  |
| error in (no error) | error ouc        |
| status code         |                  |
| source              | source           |
|                     |                  |

#### HRM\_ConvertRawContTTagsFile2CSV.vi

Input file Input (raw) filename

Output file Output (CSV) filename

**Microtime Isb** Microtime least significant bit (must match the value used for the HRM\_StramTimeTags2File call)

| Input file                                   | Microtime Isb                            |
|----------------------------------------------|------------------------------------------|
| Output file                                  |                                          |
| error in (no error)<br>status code<br>source | error out<br>status code<br>dD<br>source |

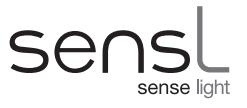

# Sample LabView Application

## Test\_TCSPC.vi

This is a sample application demonstrating the TCSPC stream-to-file functionality.

| TROTTING AFT DEL TEV. NO.                      |   |
|------------------------------------------------|---|
|                                                |   |
|                                                |   |
|                                                |   |
| Configuration path                             |   |
| 8.                                             |   |
|                                                | · |
| Number of connected modules                    |   |
|                                                |   |
|                                                |   |
|                                                |   |
| FPGA rev. no.                                  |   |
| 0                                              |   |
|                                                |   |
| Module ID                                      |   |
|                                                | _ |
| ₹ <u>0</u> ×0 ×0 ×0 ×0 ×0 ×0 ×0 ×0             |   |
| · · · · · · · · · · · · · · · · · · ·          |   |
|                                                |   |
| Test clock frequency selection                 |   |
| ♦) × 9999                                      |   |
|                                                |   |
| CSV output file                                |   |
| 9 teope duran ceu                              |   |
| a cospe_dump.csv                               |   |
|                                                |   |
| Recording length Microtime bits Macrotime bits |   |
| ÷ 1000 ÷ 14 ÷ 16                               |   |
|                                                |   |
| Edge colorities Microtime lab Macrotime lab    |   |
|                                                |   |
| 7 D 7 U                                        |   |

| HRM-TDC     |
|-------------|
| USER MANUAL |

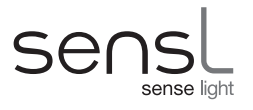

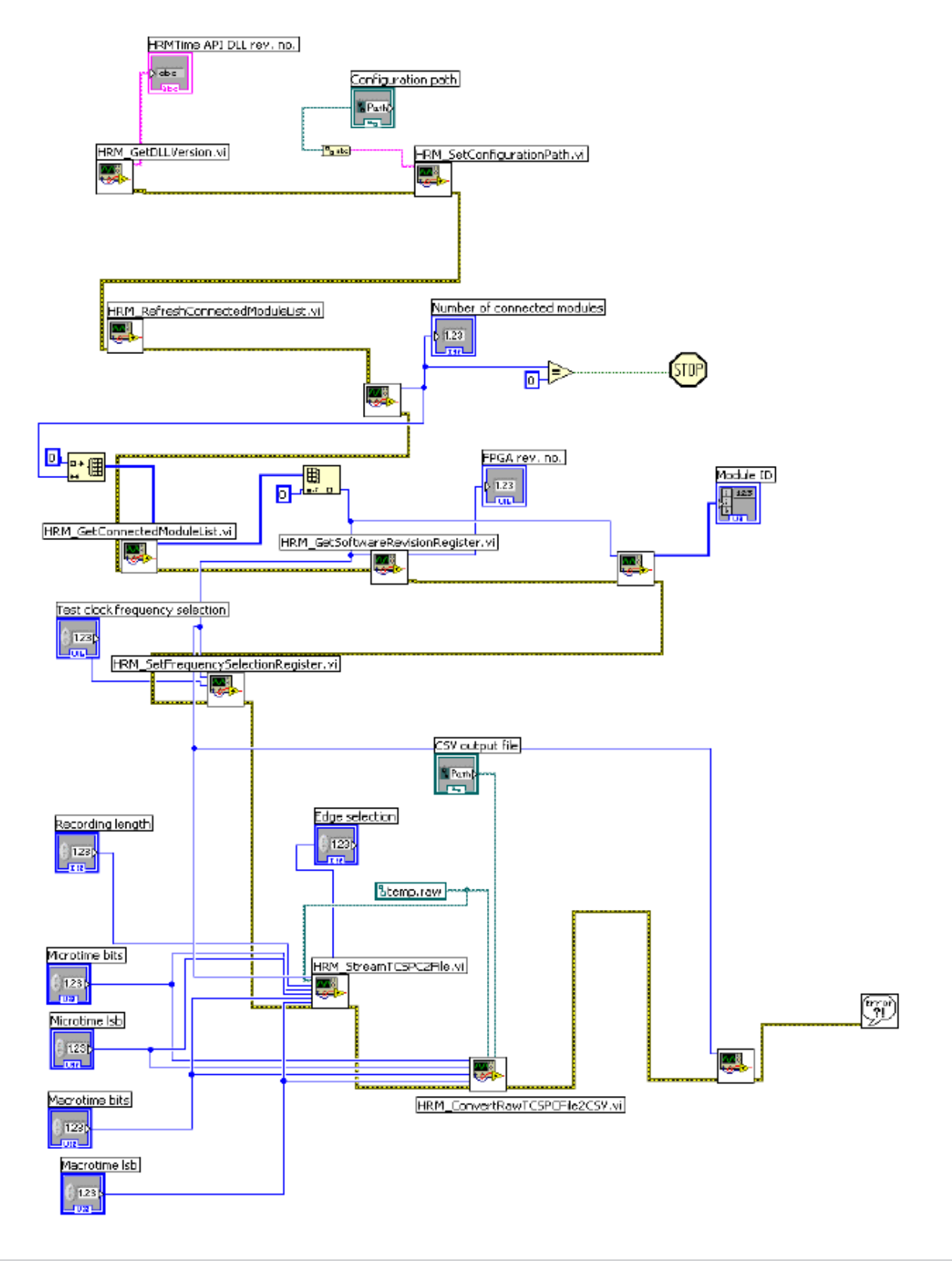

Sense light

www.sensl.com sales@sensl.com +353 21 240 7110 (International) +1 650 641 3278 (North America)

#### Rev. 2.8. October 2015